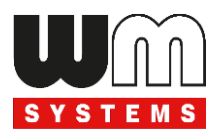

# WM-E2S<sup>®</sup> modem Telepítési leírás és modem konfiguráció

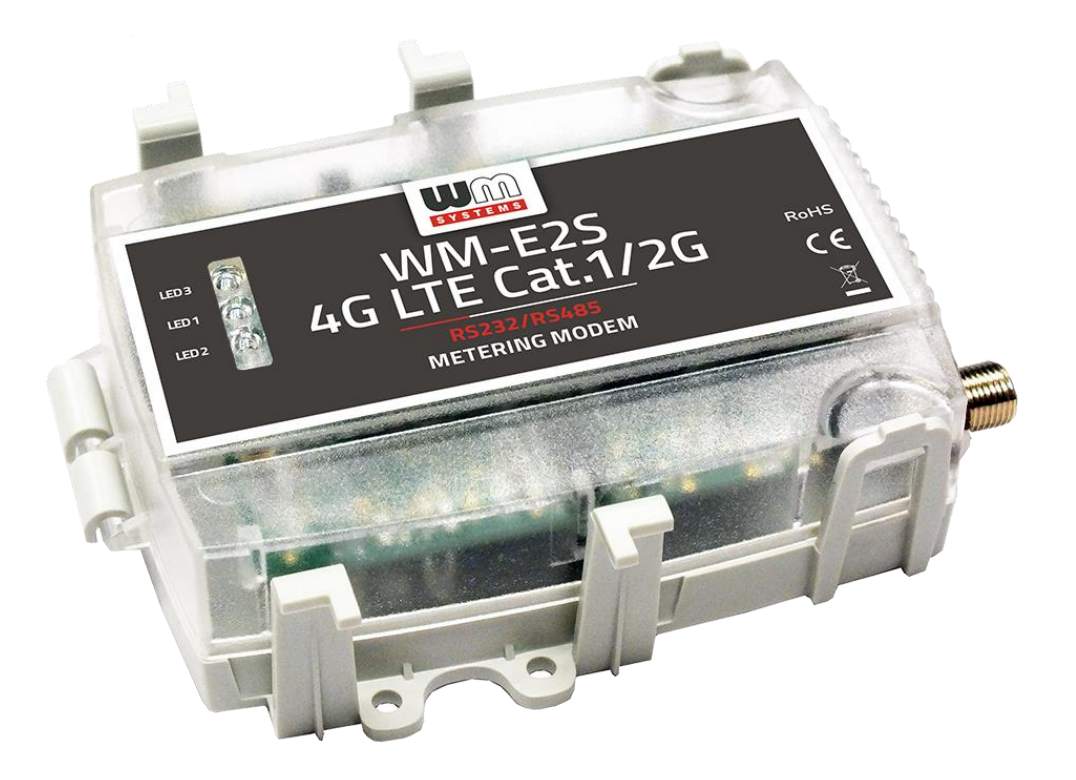

2.7.7

2023-12-07

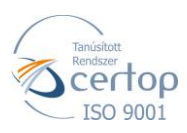

WM Rendszerház Kft.

Tel.: +36 1 310 7075 E-mail: sales@wmsystems.hu 1222 Budapest, Villa u. 8.

Web: www.wmsystems.hu

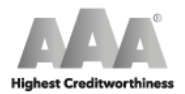

WM Systems LLc. Tax No.: 12886733-2-43 D-U-N-S No.: 427375014 © Dun & Bradstreet

# Dokumentum specifikációk

A dokumentum a **WM-E2S**<sup>®</sup> (Itron<sup>®</sup> mérő kompatibilis) modem beállításait, és konfigurálási lépéseit mutatja be.

| Dokumentum verzió:                      | REV 2.77                                                                                                    |
|-----------------------------------------|----------------------------------------------------------------------------------------------------|
| Hardver típus:                          | WM-E2S® modem család - Itron® SL7000, EM600 (E620),<br>ACE6000 és ACE8000 típusú villamos<br>fogyasztásmérőkhöz |
| Hardver verzió:                         | V 2.xx / V 5.02 / V 5.20                                                                                        |
| Firmware verzió:                        | v2 változatú Telit modulos: V 2.4.43.11 / V 2.5.60 TLS<br>v5 változatú Quectel modulos: V 5.1.58 / V 5.1.58 TLS |
| WM-E Term <sup>®</sup> szoftver verzió: | V 1.3.80                                                                                                    |
| Oldal:                                  | 39                                                                                                    |
| Státusz:                                | Végleges                                                                                                    |
| Készült:                                | 2019-09-26                                                                                                    |
| Utoljára módosítva:                     | 2023-12-07                                                                                                    |

# 1. Fejezet: A termék bemutatása

A WM-E2S<sup>®</sup> modem termékcsalád, villamos fogyasztásmérők távleolvasására használható.

A modem RS232 vagy RS485 adatcsatlakozóval rendelhető, így többféle

szabványos csatlakozással rendelkező mérő csatlakoztatására alkalmas: Itron<sup>®</sup> SL7000, EM600 (E620), ACE6000 és ACE8000 típusú villamos fogyasztásmérők.

A modem a mérőhöz RS232, RS485 csatlakozón kapcsolódik. A lekérdezés "PULL" üzemmódban történik, a

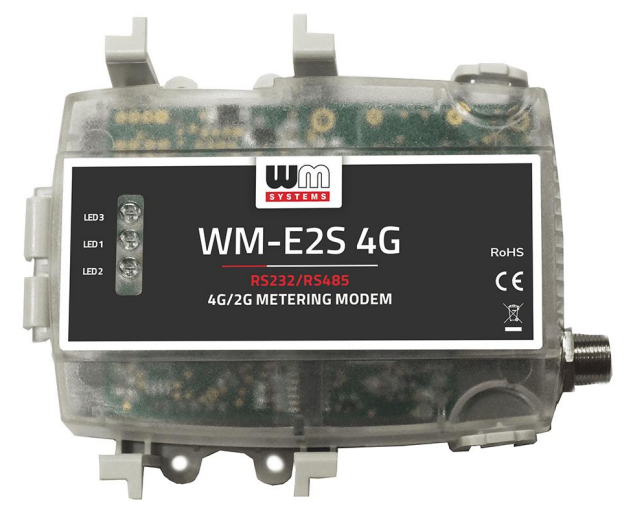

modem transzparens kommunikációt biztosít a fogyasztásmérő és az áramszolgáltató mérési központja között.

Az adatküldés a választott modulnak megfelelő mobilhálózaton történik.

A modem használatával időt és pénzt takaríthat meg, mivel többé nincs szükség a mérők helyszíni, manuális leolvasásra.

A készülék a mérő regisztereinek távoli kiolvasására és paramétereinek módosítására használható.

A modem a szolgáltató által plombált mérő kapocsfedele alá szerelhető. Így a kommunikációs modem beépítésével egy korábban telepített mérő utólag is felbővíthető.

A készülék külső modemként is használható – bármilyen szabvány csatlakozóval rendelkező mérőhöz. Ez a megoldás a jövőbeni bővítés lehetőségét is jelenti, mely különösen az olyan esetekben nagy segítség, amikor a beszerelési hely szűkös.

#### Vezetéknélküli kommunikáció

A modem többféle modullal rendelhető. Bizonyos modul változatok képesek "fallback" csatorna használatára (például a 4G hálózat kiesése esetében az alacsonyabb sebességű 3G vagy 2G hálózatra csatlakozni).

A modem képes akkor is feljelentkezni a 4G hálózatra, ha nincs elérhető 2G hálózat. A modem a felhasználó igényeitől függően beállítható, hogy mely hálózatot használja (pl. kizárólag 4G vagy 3G, stb), vagy az elérhető legjobb hálózatot (Auto mód).

Beállítható továbbá, hogy csak GSM-CSData kapcsolatot - pl. 2G modul esetében CSData hívások fogadása.

Ezenfelül külső modemként is használható – univerzális, bármilyen szabvány csatlakozóval rendelkező mérőhöz.

Ez a megoldás a jövőbeni bővítés lehetőségét is jelenti, mely különösen az olyan esetekben nagy segítség, amikor a beszerelési hely szűkös.

A modem használatával időt és pénzt takaríthat meg, mivel többé nincs szükség a mérők helyszíni, manuális leolvasásra.

A modem- és a hozzá kapcsolódó konfigurációs szoftver az SHS mobil rádiótelefon szolgáltatás és 7 digites előfizetői szám mellett kezeli az SHS gépek közötti szolgáltatást (M2M) és a 10 digites előfizetői számot is.

#### SIM kártya

A készülékbe mini SIM kártya (2FF) helyezhető be.

A SIM kártya cserére csak a szolgáltatói zárópecsét, illetve a kapocsfedél eltávolítása után van lehetőség. A SIM kártya ezek után könnyen eléhetővé válik.

A SIM kártya foglalat képes fogadni a mini SIM kártyát, megbízható megoldással pozícionálja és rögzíti azt, nem engedi elmozdulni, a foglalat és a SIM kártya érintkezése megfelelő.

A modem mobilszolgáltató független, benne a SIM-kártya cserélhető.

A készülék támogatja a multi-operator SIM kártyák használatát és roaming szolgáltatást.

#### Működési jellemzők

A készülék távolról elérhető a mobilhálózaton keresztül, valamint képes az Interneten keresztüli adatküldésre, APN használatával.

A modem alkalmas a mérőről fogadott adatok kiolvasására (pl. aktuális és tárolt mérési adatok, a rögzített eseménynapló és terhelési görbe adatok), valamint a mérő paramétereinek kiolvasására és távmenedzselésére.

#### Csatlakozási lehetőségek

Az adatcsatlakozás többféle interfészen is megvalósulhat, a rendelt változattól függően:

- soros kapcsolat RS232 porton (RJ45)
- RS485 kapcsolat (RJ45)

#### Kivitelezés és telepítés

A modem kifejezetten a 3-fázisú Itron<sup>®</sup> SL7000, EM600 (E620), ACE6000, és ACE8000 mérőkhöz lett kifejlesztve, melyekhez a mérő csatlakozóján (adat interfész) keresztül kapcsolódik.

A modem a mérő kapocsfedelébe pattintható.

Ezen kívül külső modemként is installálható és rögzíthető, egy DIN-sín adapter egység felcsavarozásával (mely opcionálisan rendelhető).

#### Tápfeszültség

A készülék a mérő DC tápról működtethető (8-16V DC), így a mérőtől kapja a 10V DC tápellátást, annak RJ45 csatlakozóján.

#### Szuperkapacitor

Mivel egyes Itron<sup>®</sup> mérők a modem számára nem tudnak megfelelő tápellátást biztosítani, így a modem szuperkapacitorokkal is rendelhető, melynek segítségével a modem képes a mérőhöz alkalmazkodni és néhány perces feltöltés után válik képessé az üzemszerű működésre, és az akár a gyakori, pár perces adatküldésre.

Áramkimaradás esetén, a szuperkapacitorok idővel lemerülnek, a modem lekapcsol. Az áramellátás visszatérésekor, a szuperkapacitoroknak előbb újra fel kell töltődni, majd a modem csak ezt követően tud ismét adatot küldeni a mobilhálózaton.

A modem rendelhető szuperkapacitor nélküli változatban is.

Bizonyos esetekben – melyről a fogyasztásmérő használati útmutatójában lehet tájékozódni – a mérőt külön segédtápegységgel kell ellátni.

#### Konfigurálás és firmware frissítés

A modem helyileg RS232 porton, távolról CSData hívással (csak 2G hálózatot is használó beállítás esetén!), vagy mobilinternet (TCP) kapcsolaton keresztül konfigurálható, firmware-e frissíthető a HES adatközpontból.

A modem TCP kapcsolat esetén képes az APN beállítások mellett, az APN felhasználónév és APN jelszó használatával történő azonosítás alkalmazására (az

APN információkkal kapcsolatban kérdezze a SIM-kártya kibocsátóját, mobilszolgáltatóját). Minden beállítás elvégezhető a WM-E Term<sup>®</sup> program segítségével (Windows<sup>®</sup> rendszeren futtatható), melyet elvégezhet egy készülékre, vagy egy lépésben a készülékek egy nagyobb csoportjára is. A program segítségével biztonságos firmware cserét is végezhet egy-,

| To Sector Sector Sector                 |            | *8                         |           | 1 M M     |
|-----------------------------------------|------------|----------------------------|-----------|-----------|
| Australia grage An etimo y              | ua -       |                            | E Marsien |           |
| frank beats                             |            | Provide units              |           | - 2       |
| <ul> <li>ADD EDward P Allows</li> </ul> |            |                            |           | - 11      |
| 3 109 Streetax                          |            | 10                         |           |           |
| a Mu optio                              |            | 748                        |           |           |
| a statute put beginned                  |            | 0.001                      |           |           |
| S Contract (Section)                    |            | (Los)                      |           |           |
| CBR WILL                                |            |                            |           | _         |
| F Actors                                |            | (magazite) (magazite)      |           |           |
| Services.                               | R 2        | Discussion.                |           |           |
| 1                                       | P https:// | The surface of the surface |           |           |
|                                         |            | A second second            |           |           |
| For many last par algrigade.            | P 30       | Veraped to and             |           |           |
| Pril manufi dave (tredkywe)             | P 31       | Contraction of the other   |           |           |
| El chert 10º keip abro                  | 10         | Event purch address        |           |           |
| Dident contrate                         |            |                            |           |           |
| U deri pase eti                         |            |                            |           |           |
| Balant and extended and the             |            |                            |           |           |
| Ok Orost                                |            |                            |           |           |
| Free state product in                   |            |                            | Tere 1    | an 2.3 pt |

vagy több készülékre, a helyi csatlakozás segítségével, vagy távolról.

#### Biztonság

A modem által használt firmware védett a más készülékeken használatos firmware feltöltése ellen. A termék firmware opcionálisan AES titkosítással vagy TLS protokollal is rendelhető (aminek igényét a rendelés előtt jelezni kell).

A WM-E Term<sup>®</sup> konfigurációs szoftver támogatja a felhasználói fiókok kezelését és a jelszó változtatási lehetőséget.

#### Tanúsítvány

A modem a CE tanúsítás szerint összhangban van a 2014/53/EU azonosítószámú Radio Equipment Directive - ReD szerinti – direktívával. A termék RoHS és CE tanúsítvánnyal rendelkezik.

# 2. Fejezet: Csatlakozók

#### 2.1 Külső csatlakozások

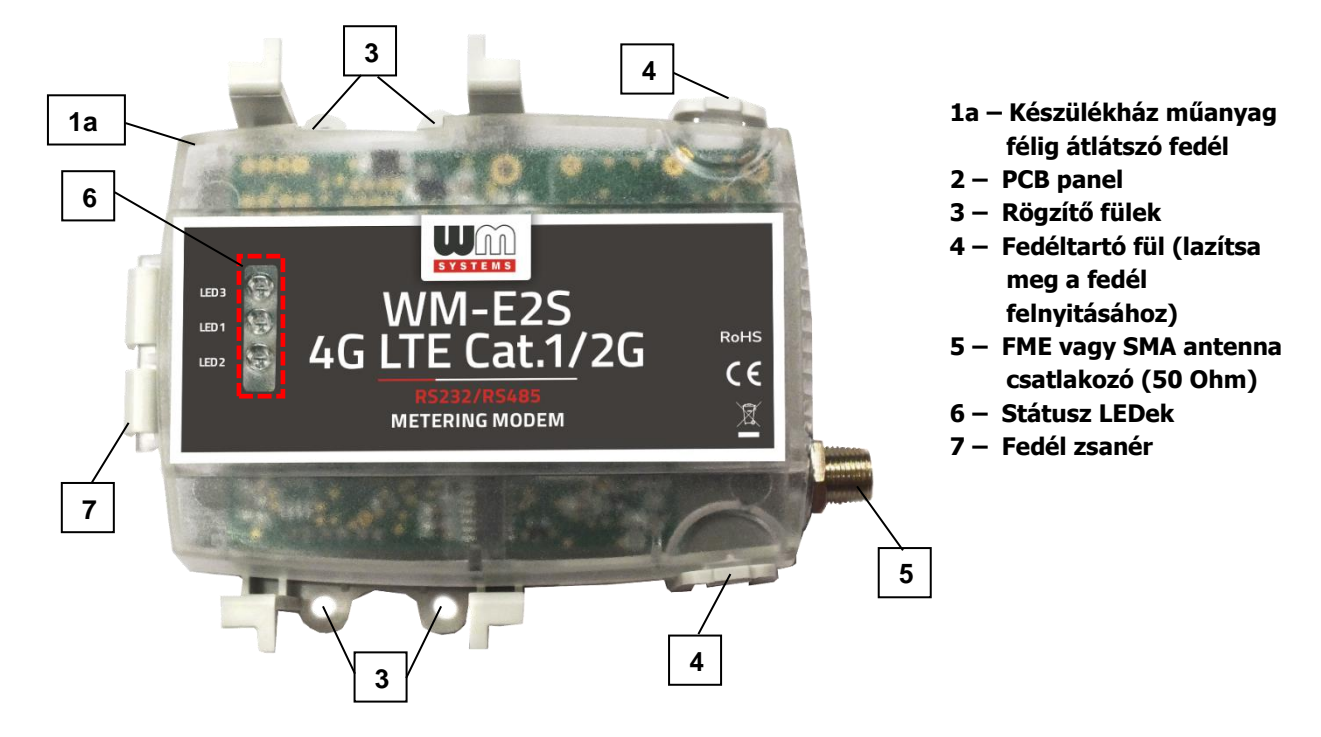

### 2.2 Belső csatlakozók

# 2.2.1 Jumperelhető változat

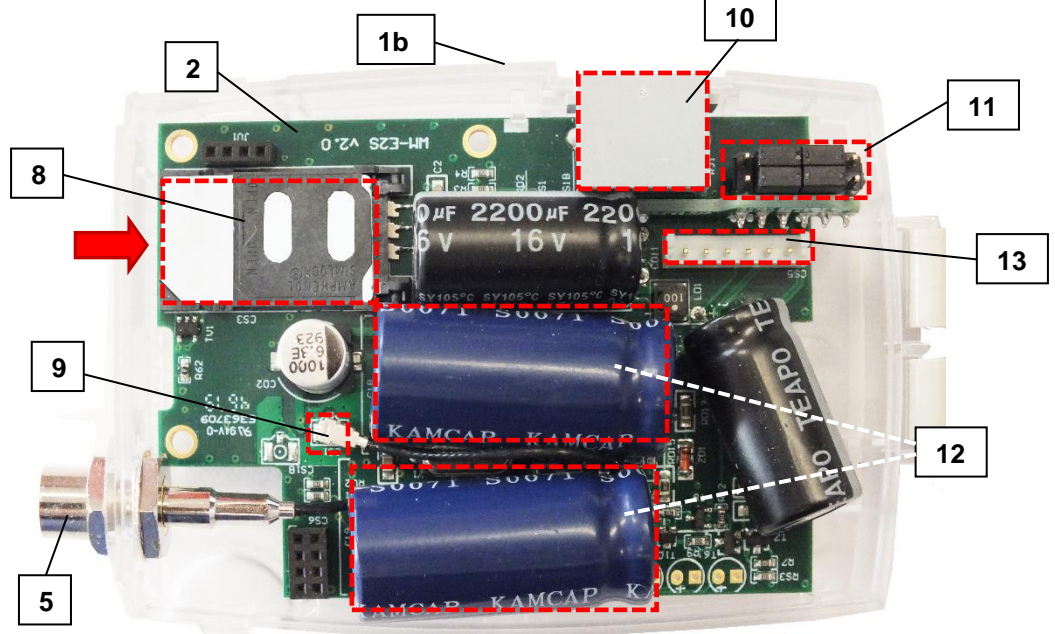

- 1b Készülékház műanyag ház (fehér, alsó része)
- 8 Mini SIM-kártya tartó (húzza el jobbra, és nyissa fel, helyezze be a SIM-et, hajtsa le, majd húzza vissza balra)
- 9 Belső antenna csatlakozó (U.FL FME vagy SMA)
- 10 RJ45 csatlakozó (adatkábel/ DC tápfesz.)
- 11 Jumper panel (az RS232 vagy RS485 mód kiválasztásához, jumperekkel)
- 12 Szuperkapacitorok (rendelhető)
- 13 Külső csatlakozó (ne használja!)

#### 2.2.2 Jumper nélküli változat

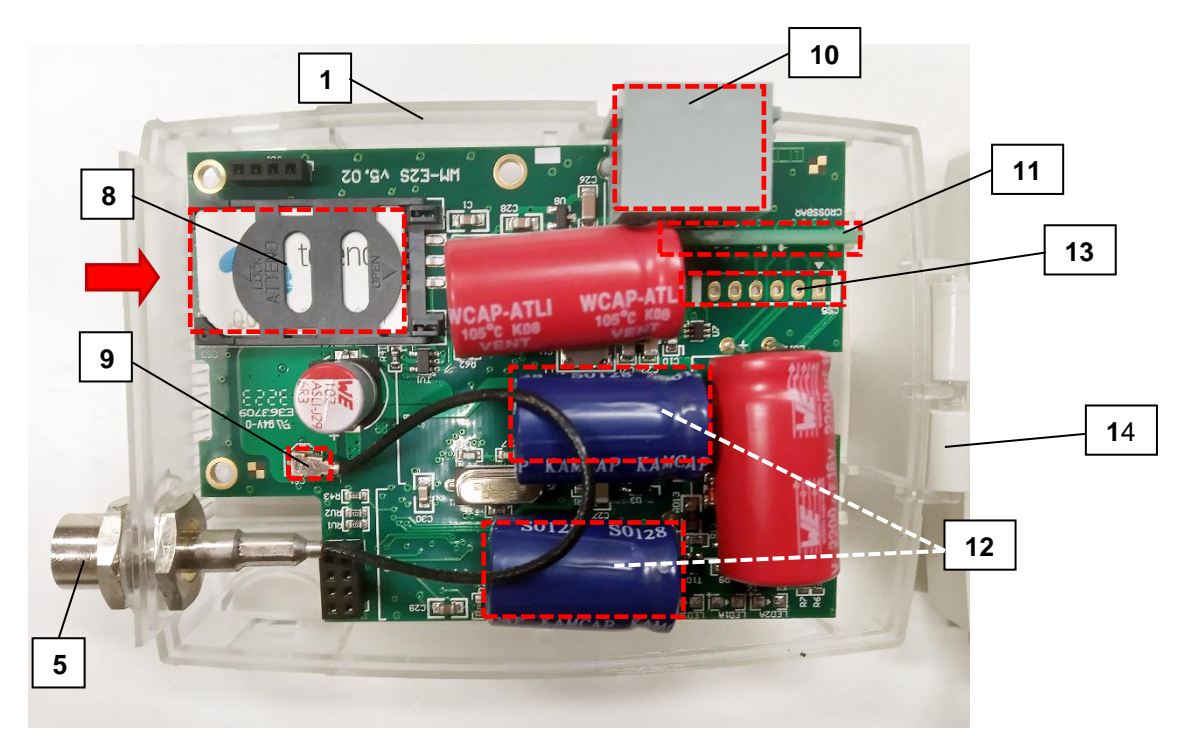

- 1b Készülékház műanyag ház (fehér, alsó része)
- 8 Mini SIM-kártya tartó (húzza el jobbra, és nyissa fel, helyezze be a SIM-et, hajtsa le, majd húzza vissza balra)
- 9 Belső antenna csatlakozó (U.FL FME vagy SMA)
- 10 RJ45 csatlakozó (adatkábel/ DC tápfesz.)
- 11 Jumper panel (RS232 vagy RS485 mód kiválasztásához, jumperekkel)
- 12 Szuperkapacitorok (rendelhető)
- 13 Külső csatlakozó (ne használja!)
- 14 Műanyag ház fedél tartó fül/zsanér

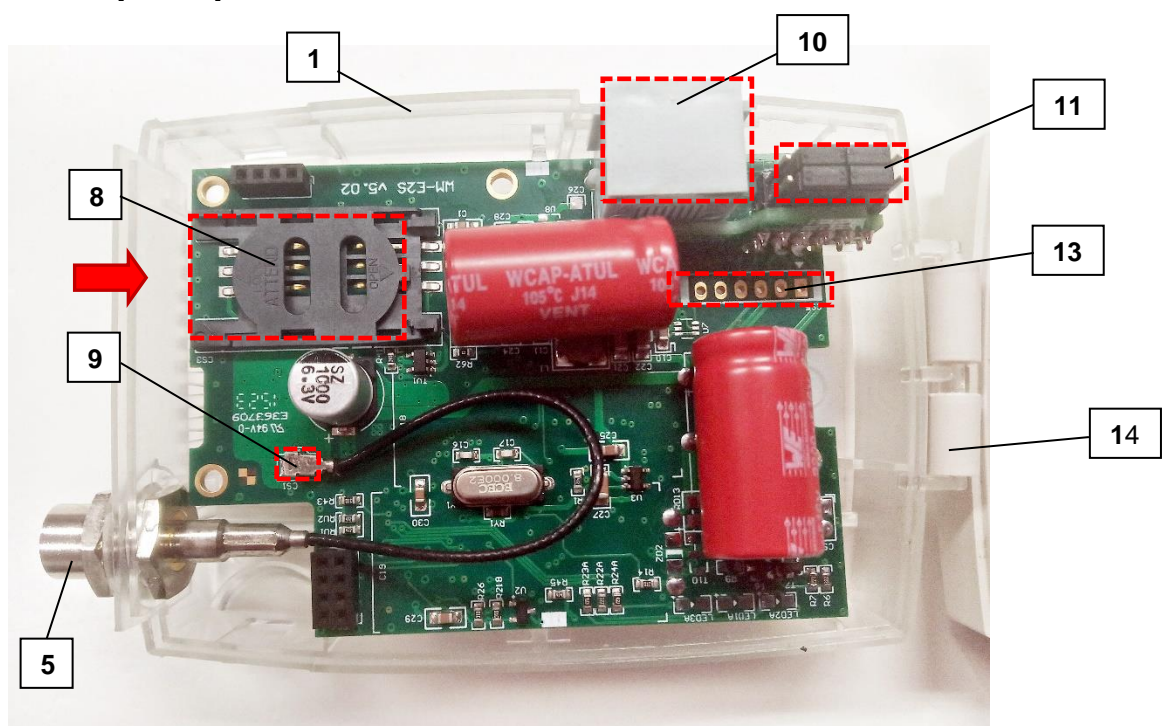

#### 2.2.3 Szuperkapacitor nélküli változat

### 2.3 Jumper változat – port üzemmód kiválasztása

A modem rendelhető jumperelhető- és jumper nélküli változatban is. A jumperelhető változat előnye, hogy szabadon állítható az RS232 vagy RS485 üzemmód. A jumper nélküli változat viszont a rendeléskor fix / később nem változtatható bekötést biztosít az adott mérő típusnak megfelelően – azaz fix RS232 vagy RS485 bekötés szerint, előre beállított kapcsolódást biztosít. (A megfelelő modell kiválasztásával kapcsolatban keresse Kereskedőnket!)

A jumperelhető változat ugyan előre jumperelve kerül szállításra, de előfordulhat, hogy a villamos fogyasztásmérő bekötéséhez másik mód használatára lesz szükség. Ezért a modem RS232/RS485 adatkapcsolati beállításait ellenőrizni-, szükség esetén jumperelni kell a használat előtt, az RJ45 csatlakozó melletti jumper panel (11) megfelelő tüskéinek rövidre zárásával (a jumper panelen látható segédlet használatával) – végezze el a jumperelést.

#### RS232 mód kiválasztása

A 4 jumper a <u>belső tüske párokon</u> van, a szélső tüskék szabadon állnak. A jobb oldali kép szerint a modem RS232 módba van konfigurálva. A további adatkapcsolati beállítások a WM-ETerm® szoftverben adhatók meg.

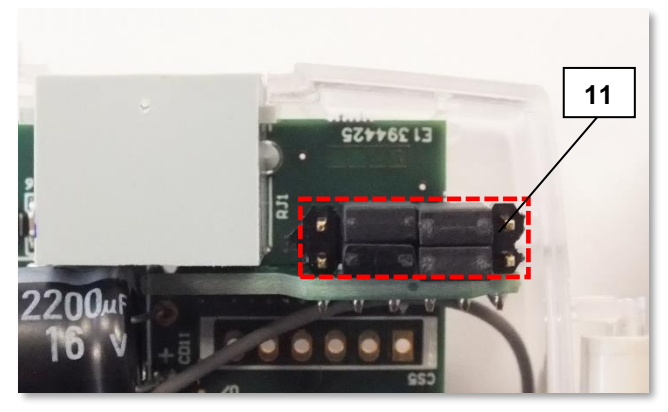

#### RS485 mód kiválasztása

A jumper párok ilyenkor a <u>szélső két-két</u> <u>tüskepáron</u> vannak, a belső két-két2 tüske pedig szabadon áll.

A jobb oldali kép szerint a modem RS485 módba van konfigurálva.

A további adatkapcsolati beállítások a WM-E Term<sup>®</sup> szoftverben adhatók meg.

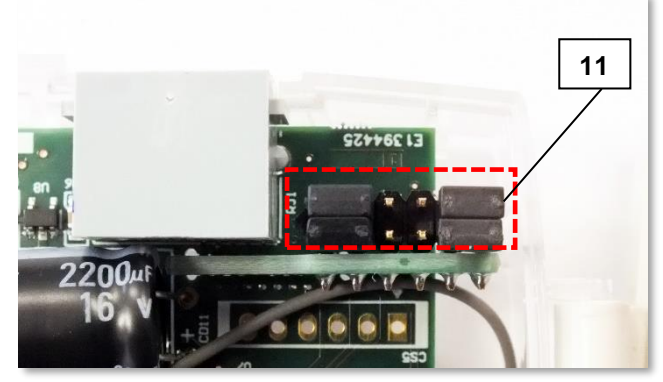

### 2.4 Jumper nélküli változat

Amennyiben jumper nélküli változatot használ ("crossboard" panel található a jumperek helyén), akkor nincs szükség a jumper beállítások elvégzésére. A panel közvetlenül az adott mérővel kompatibilis használatot biztosít. Az üzemmód közvetlenül beállítható a WM-E Term<sup>®</sup> konfigurációs programban.

Modemünk az alábbi "crossboard" változatokkal elérhető:

- ITROL<sup>®</sup> SL7000, EM600 (E620), ACE6000 és ACE8000 mérők
- Landis+Gyr® ZMG mérők
- PME-PMI® mérők
- kérésre más típusú mérőre is tudunk készíteni kompatibilis csatlakozást.

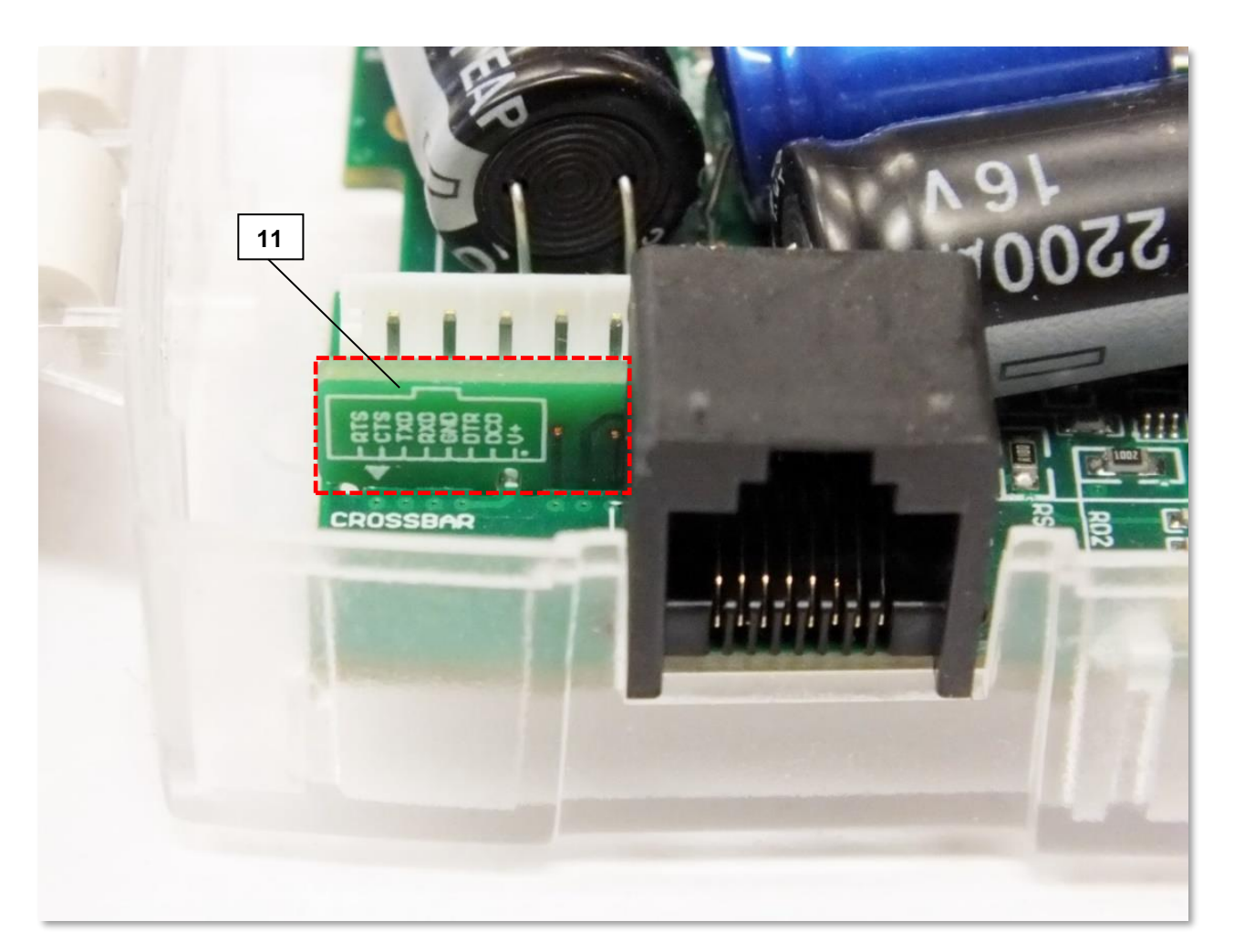

Fix bekötést használó, jumper nélküli, crossboard változatú modem

#### Itron<sup>®</sup> mérő - RS232 csatlakozó kiosztás

| R.145           | Pin 1      | + 10 V      | Pin 5 | TX-RS232  |
|-----------------|------------|-------------|-------|-----------|
|                 | Pin 2      | RTS-RS232   | Pin 6 | GND       |
|                 | Pin 3      | CTS-RS232   | Pin 7 | DTR-RS232 |
|                 | Pin 4      | RX-RS232    | Pin 8 | DSR-RS232 |
| Power<br>Supply | 10 Volt Po | ower Supply | )—@—( | •         |

#### <u> Itron® mérő – RS485 csatlakozó kiosztás</u>

| RJ45            | Pin 1      | + 10 V        | Pin 5 | TxD_P-RS485 |
|-----------------|------------|---------------|-------|-------------|
|                 | Pin 2      | RxD_N-RS485   | Pin 6 | GND         |
|                 | Pin 3      |               | Pin 7 | TxD_N-RS485 |
|                 | Pin 4      | RxD_P-RS485   | Pin 8 |             |
| Power<br>Supply | 10 Volt Po | ower Supply + | -(((  | •           |

#### <u>RS485 interfész leírás</u>

Szimmetrikus, soros, aszinkron 4-eres kábel csatlakozó. A master, 2-eres kábel mód szoftveresen konfigurálható - Standard ISO-8482.

Legfeljebb 31 mérő csatlakoztatható. A javasolt adatátviteli sebesség: 9,600 bps. Maximum vezeték hossz:

<=550 m, max. 9,600 bps, max. 31 mérő esetén

<=1000 m, max. 9,600 bps, max. 15 mérő esetén

**Figyelem!** A hosszabb kábelekhez külső túlfeszültség védelem szükséges. Rosszul lezárt RS485 busz zavarhatja a helyes működést.

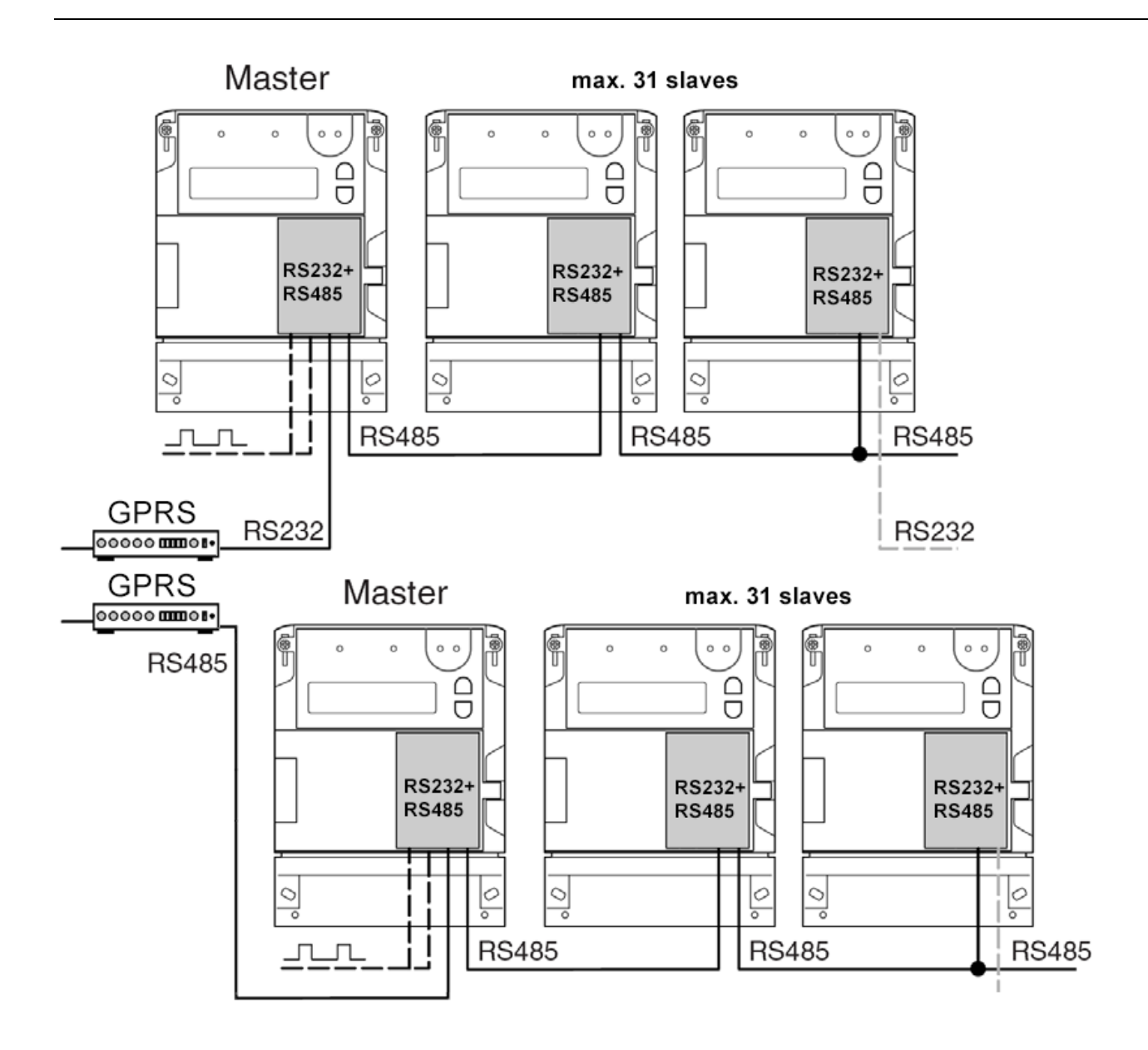

### 2.5 Telepítési lépések

1. lépés: Távolítsa el a mérő kapocsfedelét
 (18), lazítsa meg a csavarjait.

2. *lépés:* Győződjön meg, hogy a modem nincs áram alatt, ehhez távolítsa el az RJ45 csatlakozós szürke kábelt a fogyasztásmérőről. (Lásd. 13. oldali kép.)

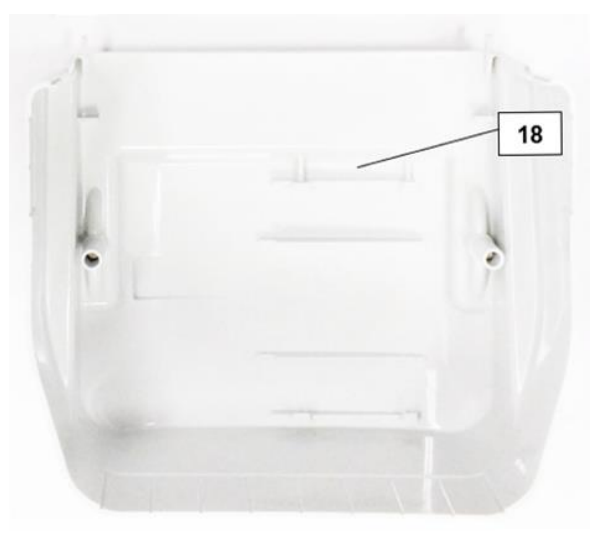

 Jépés: Nyomja meg a készülékház alsó, fehér oldalán (1b) a tartó füleket (4), és nyissa fel a ház fedelét (1a), az antenna csatlakozó felöli résznél, hogy a PCB panel szabaddá váljon.

 4. lépés: Most a PCB panel bal oldalra kerül - a következő oldalon látható kép szerint.

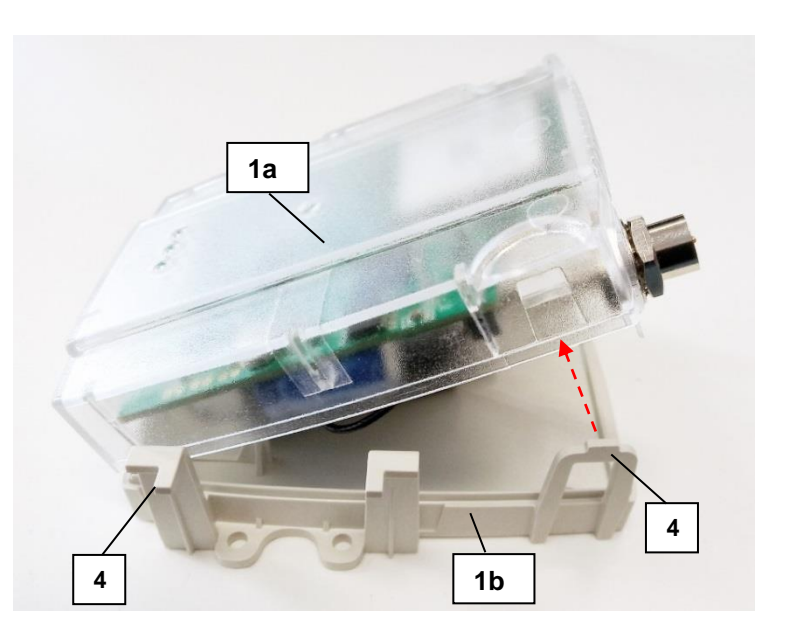

5. *lépés*: Tolja el oldalra, és nyissa fel a SIM műanyag tároló fedelét (8) – csúsztassa el balról-jobbra és emelje fel.

6. *lépés:* Helyezzen be egy aktivált SIM kártyát, a SIM tárolóba (8), ügyelve a helyes pozícióra (a chip lefelé néz, a kártya levágása kifelé – az antenna irányába néz).

7. *lépés*: Tolja be a SIM-et a vezetősín segítségével és csukja le a tárolót, majd tolja vissza a műanyag fedelet (8) jobbról-balra, és zárja vissza.

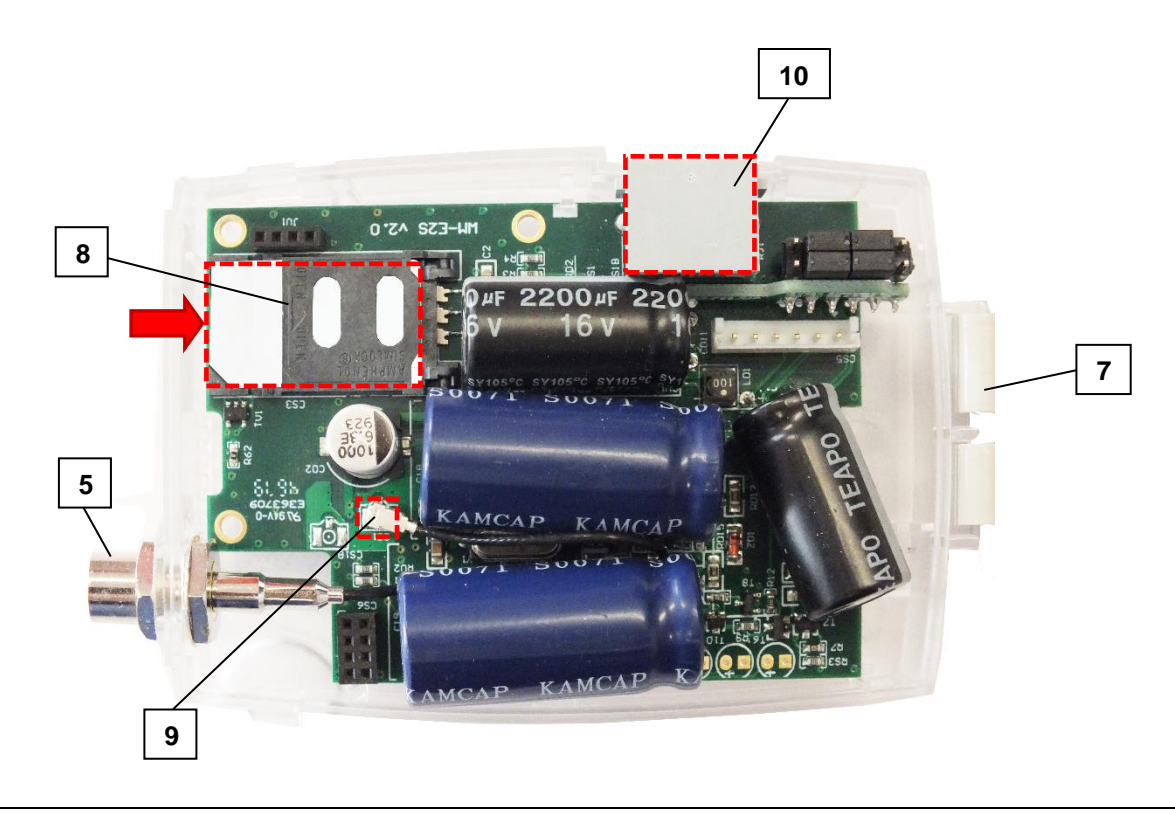

8. *lépés*: Győződjön meg arról, hogy az antenna belső, fekete kábele az U.FL csatlakozón legyen (9)!

9. *lépés*: Zárja vissza a műanyagház fedelét (1a), gondosan figyelve a füleknél (4) a tökéletes záródásra, amikor egy klikk-hangot fog hallani.

10. lépés: Helyezze be a modemet a mérő kapocsfedelének rögzítési pontjaira és rögzítse azt – a mérő felhasználói ismertetője szerint – a mérő kapocsfedeléhez.

Opcionális DIN-sínes rögzítővel szerelve a modem (az adapter készülékház hátsó oldalára csavarozva) külső készülékként is használható.

11. lépés: Csavarjon fel egy antennát (15) az FME (vagy SMA) antenna csatlakozóra(5). A modem FME és SMA antennával is rendelhető.

Amennyiben SMA antennát használ, használjon SMA-FME átalakítót (17) az antenna csatlakoztatásához.

*12. lépés:* A modem konfigurálásához csatlakoztassa a modemet számítógépéhez az RJ45 kábellel, és az USB/RS232 DONGLE átalakítóval. Állítsa át jumpereket RS232 módba.

**Figyelem!** A modemet RS232 módban közvetlenül lehet kábelen keresztül konfigurálni, RS485 módban RS485 USB-Dongle szükséges a modem PC-re csatlakoztatásához és konfigurálásához.

13. lépés: Konfigurálja fel a modemet a WM-E Term<sup>®</sup> program segítségével – a 3.1-3.3 fejezetek alapján.

**FONTOS!** Amennyiben jumperelt változatot használ (crossboard panel van a jumperek helyén), akkor nincs szükség az alábbi lépés elvégzésére.

14. lépés: A konfigurálás befejezését követően végezze el a jumper beállításokat (11), a tüskesoron található jumperekkel (zárja rövidre velük a kívánt mód szerint és a panelen található ábra segítségével a tüskepárokat):

- RS232 mód: jumperek a belső tüskesoron, a szélső jumper párok szabadok
- RS485 mód: jumperek a szélső tüskéken, a középső 2 jumper pár szabad

15. lépés: Csatlakoztassa vissza az RJ45 kábelt a mérőre!

#### FONTOS!

Ha a modemet a felprogramozás után az RS485 porton keresztül köti össze a mérővel, a jumpereket át kell állítani RS485 módba – amennyiben jumperelhető modemet használ!)

*16. lépés:* Az adatkapcsolat a modem, és az Itron<sup>®</sup> mérő között tehát RS232, vagy RS485 interfészen jöhet létre 1:1 kábel csatlakozással, melyhez használja a készülékhez mellékelt szürke RJ45 kábelt (14), amit csatlakoztasson az RJ45 portra (10).

*17. lépés:* Az első alkalommal való használatnál az RJ45 kábel másik felét csatlakoztassa a mérő RJ45 csatlakozójához (16) a mérő típusától, illetve a kiolvasáshoz használni kívánt porttól függően a mérő RS232, vagy RS485 portjához.

Ekkor a modem tápellátás alá kerül – ha a mérő áram alatt van - és a készülék megkezdi üzemszerű működését, melyet a LED jelzések segítségével tud követni.

18. lépés: Helyezze vissza a mérő kapocsfedelét (18).

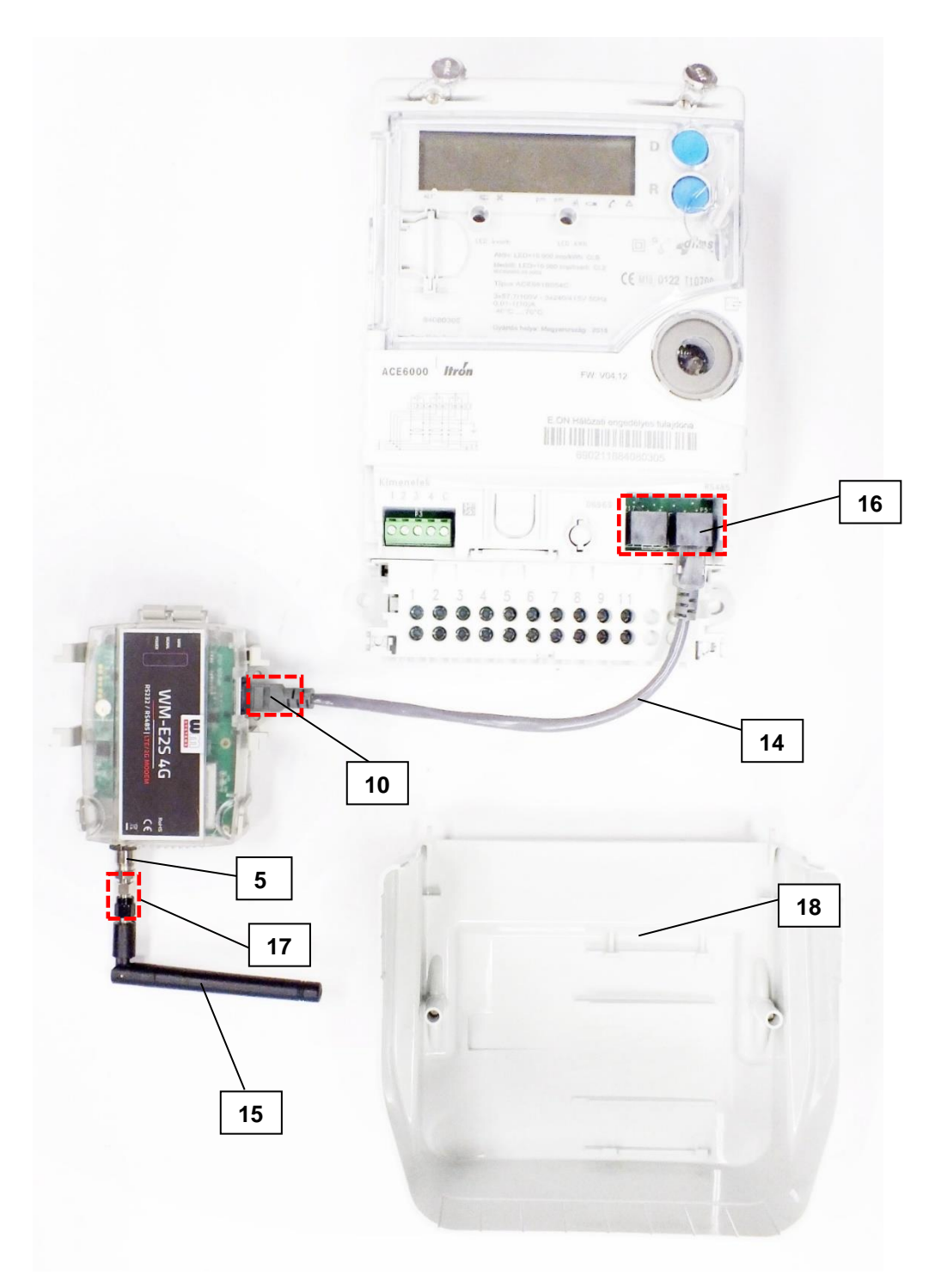

ITRON ACE6000 mérő ←→ WM-E2S modem csatlakozás

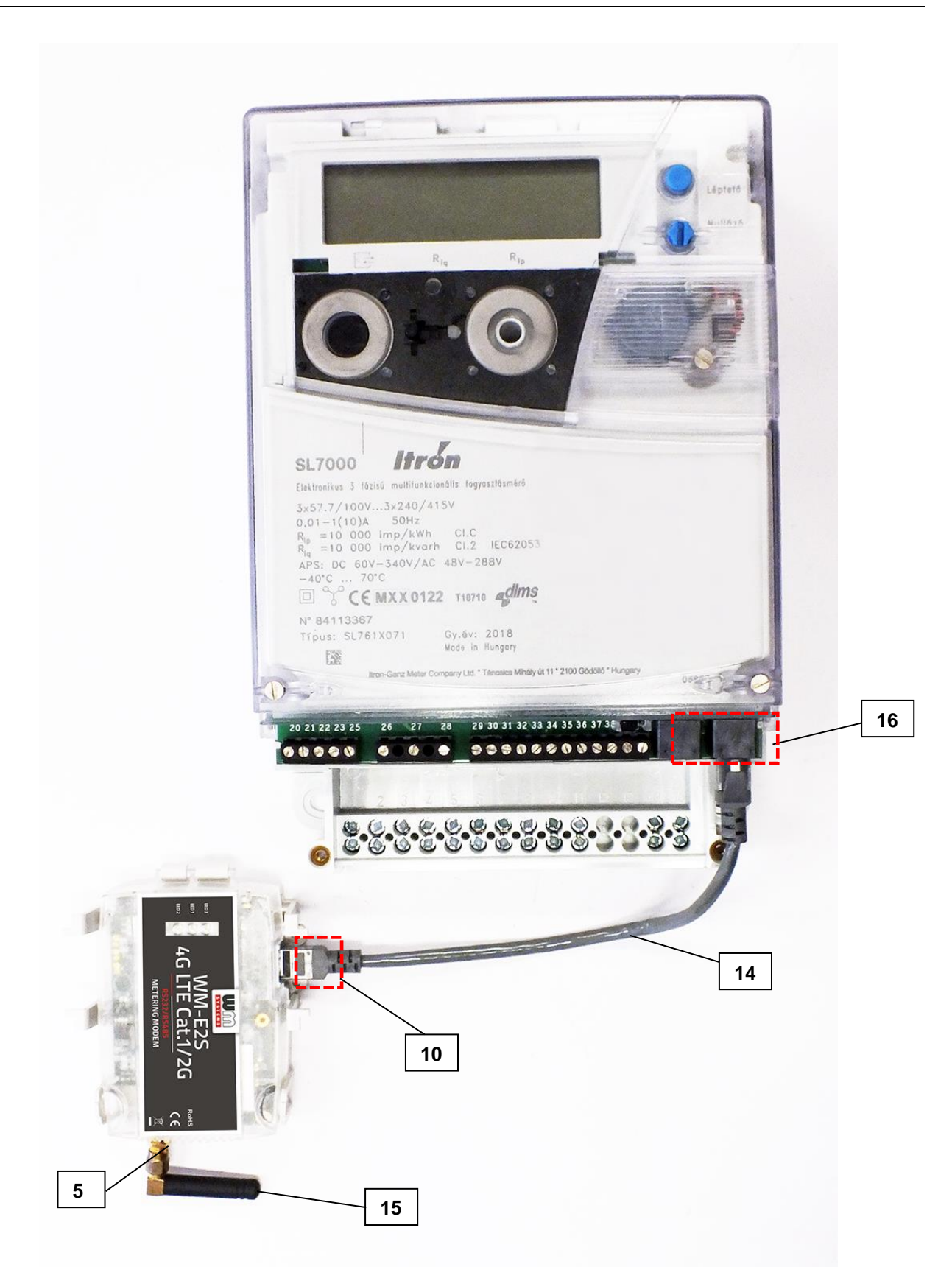

ITRON SL7000 mérő ←→ WM-E2S modem csatlakozás

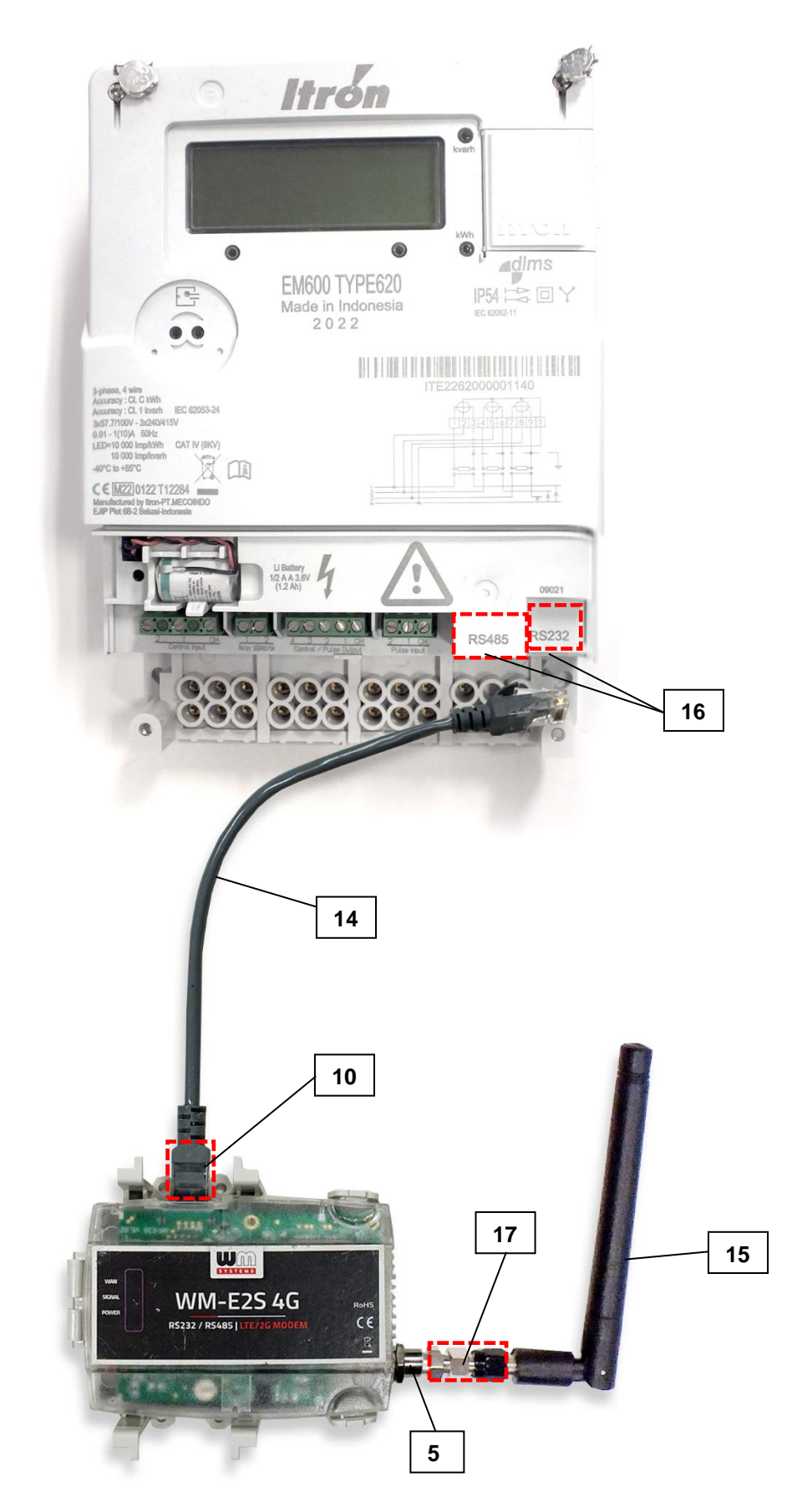

ITRON EM600 (E620) mérő ←→ WM-E2S modem csatlakozás

### 2.6 LED jelzések

#### Figyelem!

A modemnek az első használat előtt – illetve, ha régóta nem volt áramellátás alatt - fel kell töltődnie, ami a tápfeszültség ráadásával kezdődik meg. Ehhez csatlakoztassa a modem RJ45 kábelét a mérőre. Teljesen lemerült állapotban lévő készülék feltöltéshez kb. 2-5 perc szükséges.

#### MŰKÖDÉSJELZŐ LEDEK - <u>TÖLTÉS ESETÉN</u>

| LED   | Leírás                                                                                                    |
|-------|----------------------------------------------------------------------------------------------------|
| LED 3 | Az első bekapcsoláskor, a töltés során a <b>zöld</b> LED gyorsan villog. Ebben a módban a<br>többi LED nem aktív. Várja meg, amíg feltölt a készülék, amit a megváltozó LED jelzés<br>is jelezni fog. |

Az alább listázott LED számok a matrica szerint értelmezendők: **LED3** (**zöld**, felső), **LED1** (**kék**, középső), **LED2** (**piros**, alsó).

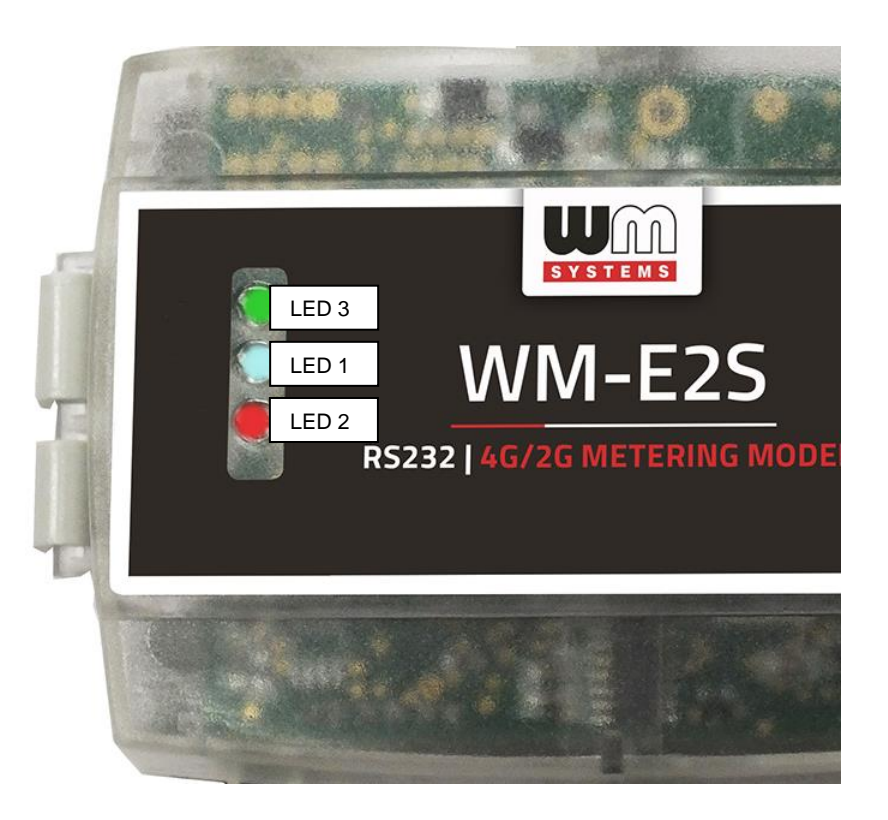

Az első bekapcsoláskor - a töltés során - a **zöld** LED gyorsan villog, majd pár perc után kialszik, néhány másodperc múlva újra gyorsan villogni kezd. Amikor a **zöld** LED már csak lassan villog, és a többi LED is ÜZEMSZERŰ működési állapot szerint villog, a készülék feltöltődött, kész a konfigurálásra, illetve az üzemszerű működésre.

### MŰKÖDÉSJELZŐ LEDEK – <u>GYÁRI, ALAPÉRTELMEZETT MŰKÖDÉS SZERINT</u>

| LED azonosító          | Események                                                                                                    |
|------------------------|----------------------------------------------------------------------------------------------------|
| LED 3                  | Alaphelyzetben: a led nem aktív                                                                                         |
| E-meter státusz        | • Transzparens kommunikáció esetén és konfiguráció alatt: a                                                             |
|                        | led <b>villog</b>                                                                                                    |
| LED 1                  | <ul> <li>Hálózati regisztráció alatt: a led folyamatosan világít</li> </ul>                                             |
| GSM / GPRS státusz     | <ul> <li>Hálózatkeresés alatt: másodpercenként egyet villan</li> </ul>                                                  |
|                        | <ul> <li>Amikor a hálózatra csatlakozott és az IP kapcsolat</li> </ul>                                                  |
|                        | megfelelő: kettőt villan másodpercenként                                                                                |
|                        | <ul> <li>Ha megváltozik a mobilhálózati elérés: gyors villogást</li> </ul>                                              |
|                        | produkál az alábbiak szerint                                                                                            |
|                        | <ul> <li>2G → 2 villanás másodpercenként</li> </ul>                                                                     |
|                        | <ul> <li>3G → 3 villanás másodpercenként</li> </ul>                                                                     |
|                        | <ul> <li>4G LTE → 4 villanás másodpercenként</li> </ul>                                                                 |
|                        | <ul> <li>Ha nincs elérhető hálózat: a led nem aktív</li> </ul>                                                          |
|                        | CSD hívás alatt és IP adattovábbítás alatt LED                                                                          |
|                        | folyamatosan világít                                                                                                    |
|                        | Folyamatosan világit, amíg nincs fent hálózaton és nincs                                                                |
| SIM statusz / SIM hiba | RSSI visszajelzés (SIM ok)                                                                                              |
| vagy PIN hiba          | Ha a SIM PIN megfelelo: a led aktiv                                                                                     |
|                        | Ha nincs erzekelheto SIM, vagy a SIM PIN nem megfelelo:                                                                 |
|                        | egyet villan masoapercenkent (lassu villogas)                                                                           |
|                        | Ezen a led-en villogja le az RSSI (tererosseg) erteket: "N"     derek villogág kk 10 15 másodnoroznkánt fürgően az DSSI |
|                        | darab villogas, kb 10-15 masodpercenkent ruggoen az RSSI<br>dPm ártáka a frigsítás poriádusátál az adott                |
|                        | abili elleke a missiles periodusaloi az adoll<br>mohilhálázaton. Az DSSI szorinti ártáknak magfalalő "N"                |
|                        | villogás lebet: 123 vagy 4 Az DSSI villogások száma tehát                                                               |
|                        | minden egyes mobilhálózati szabványon más érték szerint                                                                 |
|                        | alakul, az alábbiak szerint:                                                                                            |
|                        | $\sim$ 2G hálózaton:                                                                                                    |
|                        | o 1 villogás: RSSI >= -98                                                                                               |
|                        | ○ 2 villogás: RSSI -97 és -91 között                                                                                    |
|                        | <ul> <li>3 villogás: RSSI -90 és -65 között</li> </ul>                                                                  |
|                        | ○ 4 villogás: RSSI > -64                                                                                                |
|                        | <ul> <li><u>3G hálózaton:</u></li> </ul>                                                                                |
|                        | ○ 1 villogás: RSSI >= -103                                                                                              |
|                        | <ul> <li>2 villogás: RSSI -102 és -92 között</li> </ul>                                                                 |
|                        | <ul> <li>3 villogás: RSSI -91 és -65 között</li> </ul>                                                                  |
|                        | o 4 villogás: RSSI > -64                                                                                                |
|                        | • <u>4G LTE hálózaton:</u>                                                                                              |
|                        | $\circ$ 1 villogas: RSSI >= -122                                                                                        |
|                        | <ul> <li>2 VIIIogas: RSSI -121 es -107 Kozott</li> <li>2 ville géne DCSL 105 és -05 között</li> </ul>                   |
|                        | o 3 Villogas: RSSI - 106 es -85 Kozott                                                                                  |
|                        | 0 4 VIIIOgas: RSSI ≥ -04                                                                                                |
|                        | $0 = \frac{112 \text{ Cat.Mit halozatori.}}{1 \text{ villogás: } \text{DSS} > -126}$                                    |
|                        | <ul> <li>○ 1 villogás: RSSI 2- 120</li> <li>○ 2 villogás: DSSI -125 és -116 között</li> </ul>                           |
|                        | <ul> <li>3 villogás: RSSI -115 és -85 között</li> </ul>                                                                 |
|                        | $\circ$ 4 villogás: RSSI > -84                                                                                          |
|                        | <ul> <li>LTE Cat. NB-IoT (Narrow Band) hálózaton:</li> </ul>                                                            |
|                        | ○ 1 villogás: RSSI >= -122                                                                                              |
|                        | <ul> <li>2 villogás: RSSI -121 és -107 között</li> </ul>                                                                |
|                        | <ul> <li>3 villogás: RSSI -106 és -85 között</li> </ul>                                                                 |
|                        | ○ 4 villogás: RSSI > -84                                                                                                |

A LED-ek gyári beállítás szerinti működése átállítható a WM-E Term® konfigurációs program segítségével az Általános mérő beállítás paraméter csoportban, ahol az alábbi funkciók adhatók meg az egyes ledekre (LED1..LED3):

| Választható LED státuszok (WM-E Term® programban):                    |
|-----------------------------------------------------------------------|
| Not used – Nem használt                                               |
| GSM / GPRS status – GSM / GPRS státusz (lsd. fent)                    |
| SIM státusz / SIM vagy PIN hiba (Isd. fent)                           |
| E-meter státusz (lsd. fent)                                           |
| E-meter relay status – E-meter relé kimenet státusz (nem érhető el)   |
| M-Bus status (nem érhető el)                                          |
| Firmware status                                                       |
| Network status and access technology - Hálózati státusz és elérhető   |
| technológiák                                                          |
| Meter status with IEC polling - Mérő státusz, IEC kommunikáció esetén |
| AMM (IEC) client state – AMM (IEC) kliens státusz (nem érhető el)     |

#### További beállítható LED státusz jelzések:

| LED állapot                 | Események                                                                                                    |
|-----------------------------|----------------------------------------------------------------------------------------------------|
| Firmware státusz            | <ul> <li>Ha elindul a modem firmware, a ledet bekapcsolja</li> <li>Ha a mérőé Amadam közti kapasalat kiépült, a ladat</li> </ul> |
|                             | <ul> <li>na a mero 7 modern kozu kapcsolat kiepult, a ledet<br/>villogtatia 2 másodpercenként</li> </ul>                         |
| Network status and          | Villogratja z masoupercenkent.                                                                                                   |
| access technology           | <ul> <li>Hálózatkorosás alatt: a led másodnercenként egyet villan</li> </ul>                                                     |
| Hálózati státusz és         | <ul> <li>Amikor csatlakozott a bálózatra és az ID kancsolat</li> </ul>                                                           |
| elérhető technológiák       | rendben van: a led másodpercenként kétszer villog                                                                                |
|                             | Ha a mobilhálózati elérés megváltozott: gyors led                                                                                |
|                             | villogással jelzi:                                                                                                    |
|                             | o 2G → 2 villogás / mp                                                                                                    |
|                             | <ul> <li>3G → 3 villogás / mp</li> </ul>                                                                                         |
|                             | o     4G → 4 villogás / mp                                                                                                    |
|                             | <ul> <li>Ha nincs elérhető hálózat: a led nem aktív</li> </ul>                                                                   |
| Meter status with IEC       | • Amikor a modem $\leftarrow$ əmérő elkezdi a kommunikációt, $a$                                                                 |
| polling - Mérő státusz, IEC | ledet villogtatja másodpercenként 1x.                                                                                            |
| kommunikáció esetén         | <ul> <li>Ha a mérő válaszol a modemnek a kommunikáció alatt,</li> </ul>                                                          |
|                             | a ledet bekapcsolja.                                                                                                    |
|                             | <ul> <li>Ha a modem ← → mérő nem tud egymással</li> </ul>                                                                        |
|                             | kommunikálni bizonyos ideig, a ledet kikapcsolja.                                                                                |
| AMM (IEC) client state –    | <ul> <li>Alapállapotban, vagy a modem ← → El kliens</li> </ul>                                                                   |
| AMM (IEC) kliens státusz    | kommunikáció lezárásakor a LED ki van kapcsolva                                                                                  |
|                             | <ul> <li>Modem ← → El kliens** kapcsolat kiépítéskor a led</li> </ul>                                                            |
|                             | másodpercenként Ix röviden villog (majd kb. Imp. szűnet)                                                                         |
|                             | Ha az El kliens** bejelentkezési kérés esetén –                                                                                  |
|                             | masoapercenkent a led Ix villog                                                                                                  |
|                             | <ul> <li>Az El kliens**←→modem között a kommunikációs</li> </ul>                                                                 |
|                             | kapcsolat klepult – a led aktiv                                                                                                  |

\*\*Az El kliens a modemtől az El szerver felé kimenő transzparens TCP csatorna

### LED KIJELZÉS FIRMWARE FRISSÍTÉS ALATT

A firmware feltöltés alatt a LED-ek normál működés szerint jeleznek – nincs megkülönböztetett jelzés a FW frissítés ideje alatt.

A FW telepítése után minden LED kialszik. Ekkor a modem automatikusan újraindításra kerül, már az új firmware-rel.

Az elindulást a **LED3** gyors **zöld**, 15 másodpercen keresztüli villogása jelzi. Az indításhoz 2-3 perc szükséges, mire a modem elérhetővé válik az interfészein.

Ettől kezdve, a készülék működése során a LED-ek a listázott állapotok szerint villognak tovább.

### 2.7 LED villogás a CSD hívás alatt

<u>A CSD hívás alatt két működési opciót különböztetünk meg:</u>

a.) Amikor a mérőt szeretnénk transzparens módba kiolvasni / konfigurálni

b.) Ha modem konfigurálást / firmware frissítést szeretnénk elvégezni

#### <u>Ha mérőt szeretnénk transzparens módba kiolvasni/ konfigurálni:</u>

- Az a LED, amelyik GSM / GPRS státuszra van konfigurálva a CSD hívás alatt folyamatosan világítani fog.

- Az a LED, amelyik e-meter státuszra van konfigurálva, az pedig a CSD hívás státuszának megfelelően fog villogni az alábbiak szerint:

- Kapcsolat kiépítés kezdetétől a kapcsolat végéig fél másodpercenként fog villogni
- Ha a mérő interfész nem 9600-as baudrate-re van konfigurálva, akkor pedig folyamatosan világít a LED a kapcsolat kiépítés kezdetétől a végéig
- Kapcsolat bezárását követően a LED ki lesz kapcsolva

#### <u>Ha modem konfigurációt / firmware frissítést szeretnénk:</u>

- Az a LED, amelyik GSM / GPRS státuszra van konfigurálva a CSD hívás alatt folyamatosan világítani fog.

- A többi LED ilyen esetben nem változik a CSD mód miatt.

# **3. Fejezet: A modem konfigurálása** 3.1 Konfiguráció

A modem előzetes konfigurációval fel van töltve, azonban az első használat előtt érdemes a beállításokat ellenőrizni, és aktualizálni (pl. APN név). Ezt a WM-E Term® program segítségével végezheti el.

A szoftverrel a modem- és a kommunikáció beállításain kívül a modem tesztelésére is használható, valamint AT-parancsok beadását is elvégezheti a segítségével – lsd. *AT parancsok* leírás rész a dokumentumban.

A konfiguráció előtt távolítsa el az RJ45 csatlakozó kábel (14) felöli RJ45 végét (16) a mérő RS232 / RS485 portról. Csatlakoztassa vele a modemet – az USB/RS232 DONGLE adapter (17) segítségével, a számítógép USB portjára (18) az alábbiak szerint.

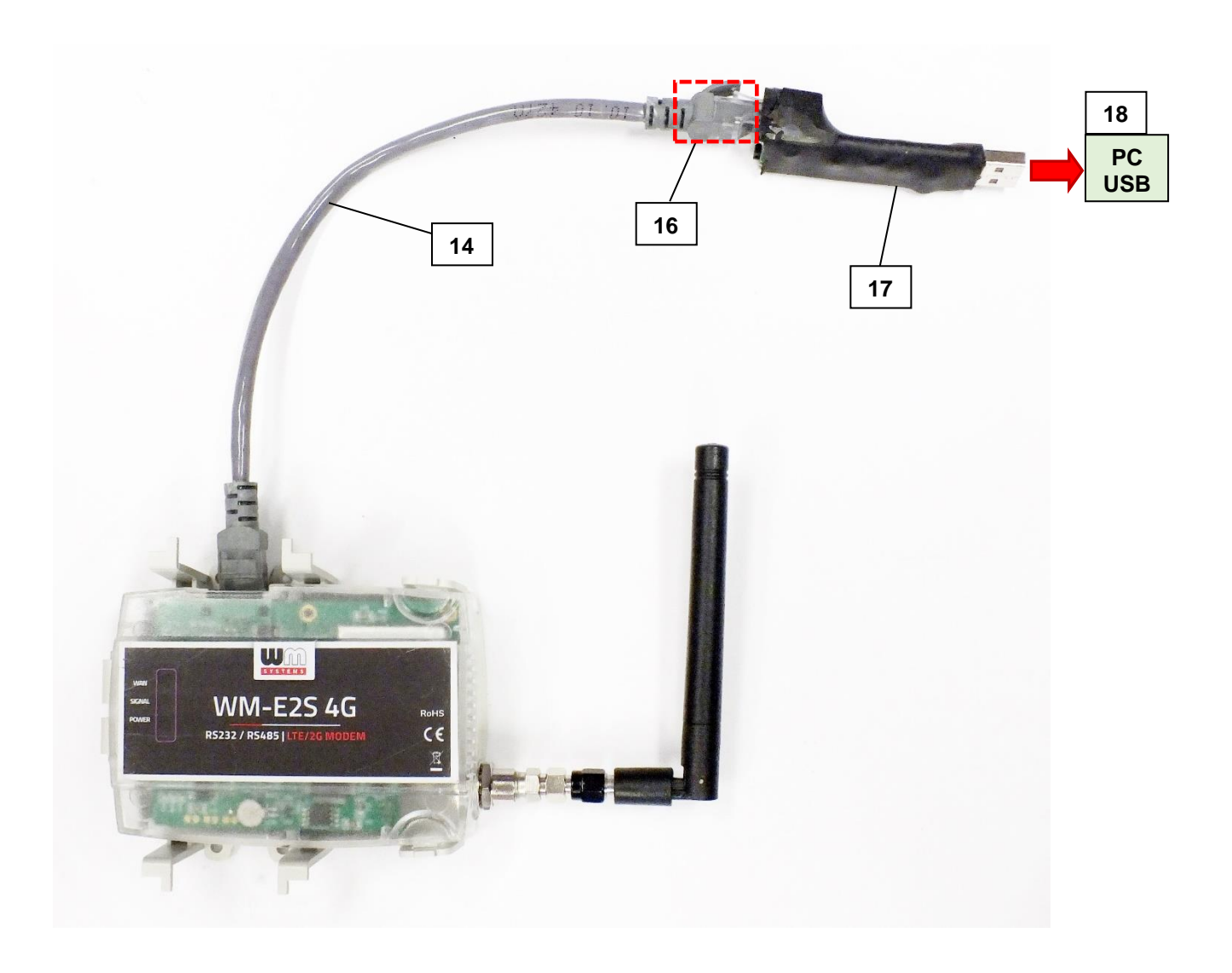

Az újabb modem firmware-ekhez (v5 vagy annál újabb változatokhoz) opcionális a **Kommunikációs jelszó** használata. Az alapértelmezett jelszó: **WMEXS!** A beírt jelszó ellenőrizhető a **Mutat** opció bekattintásával.

A **Kommunikációs jelszó** meg is változtatható, a menüből a <sup>V</sup> ikon kiválasztásával.

**Fontos!** A konfiguráció ideje alatt a modem nem kapcsolódik a mérőre, így nem olvas ki paramétereket az RJ45 csatlakozón ez idő alatt.

A konfigurációt CSData hívással (csak 2G hálózatot is használó beállítás esetén!), illetve mobilinternet (TCP) kapcsolaton is elvégezheti, ekkor nem kell PC-re csatlakoztatni a modemet.

**Figyelem!** A kábeles konfigurálás ideje alatt a modem tápellátása a konverter panelen keresztül, USB porton történik. Egyes számítógépek érzékenyek az USB áramfelvételi változásokra. Ebben az esetben használjon külső speciális csatlakozású tápegységet!

A soros kábelkapcsolathoz állítsa be számítógépe COM portját a modem soros porti tulajdonságaihoz. Windows®-ban a COM port sebességét is állítsa be a következők szerint az Eszközkezelőben:

- Bit/másodperc: 9600\*
- Adatbitek: 8
- Paritás: Nincs
- Stopbitek: 1
- Átvitelvezérlés: nincs

\*Technikailag 300-115200 bps közötti sebesség beállítható, azonban a legtöbb mérő max. 9600 bps sebességet tud használni. Ezért kompatibilitási okokból javasoljuk, használja ezt az értéket.

#### Figyelem!

Ha a modem, számítógéphez való csatlakozását követően nem jelenik meg a COM porton, és az a Windows **Eszközkezelő**ben sem látható, akkor telepítse fel az aktuális Windows verziónak megfelelő *FTDI VPC* meghajtóprogramot a PC-re, melyet innen tölthet le: <u>http://www.ftdichip.com/Drivers/VCP.htm</u>

A modem megfelelő működéséhez be kell állítania a SIM-kártya APN beállításait - szükség esetén a felhasználónevet és jelszót - a WM-E Term<sup>®</sup> szoftver segítségével.

Ha ki szeretné olvasni a mérő paramétereit a PC-modem kapcsolat ideje alatt, az RJ45 kapcsolat foglaltsága miatt a mérőhöz egy másik konfigurációs porton tud kapcsolódni – pl. Optikai vagy TCP/IP.

### 3.2 A modem konfigurálása WM-E Term<sup>®</sup> programmal

A **WM-E Term** alkalmazás számára a Microsoft .NET futtató környezet megléte/telepítése szükséges az adott számítógépen.

A modem konfigurálásához és teszteléséhez szüksége lesz egy aktivált SIMkártyára.

A konfigurálás SIM kártya nélkül is lehetséges, azonban ez esetben а modem időszakosan újraindítja magát, illetve bizonyos funkciói a SIM kártya behelyezéséig nem lesznek elérhetőek (pl. távoli elérés).

| -        | WM-ETerm - WM-E2S (LE910-                          | EU1: 2G, 4G / LTE)        |                                                        |                 |                                         | – 🗆 X                     |
|----------|----------------------------------------------------|---------------------------|--------------------------------------------------------|-----------------|-----------------------------------------|---------------------------|
| Fáj      | l Admin Eszközök Mú                                | ivelet Beállítások Súgó   |                                                        |                 |                                         |                           |
|          | è 📑 🚭 .                                            | <u> </u>                  | <b>G</b> 🔤 ¢                                           | ) <b>08</b>     |                                         | ()<br>                    |
| 20       | Paraméter csoport: A                               | MM (IEC)                  |                                                        |                 | ~                                       | Értékek szerkesztése      |
| lentkezé | Szerkesztett csoportok: N                          | incs szerkesztett csoport |                                                        |                 |                                         |                           |
| Kije     | Paraméter le írás                                  |                           |                                                        | Paraméter érték |                                         | ^                         |
| 5        | Esemény push SMS értesítés                         |                           |                                                        | 0               |                                         |                           |
|          | LastGASP kiesés SMS szövege                        |                           |                                                        |                 |                                         |                           |
| típu     | Cél IP cím vagy telefonszám                        |                           |                                                        |                 |                                         |                           |
| solat    | El kliens felhasználónév                           |                           |                                                        |                 |                                         |                           |
| apc      | El kliens jelszó                                   |                           |                                                        |                 |                                         | *                         |
| -        | AMM (IEC)                                          |                           |                                                        |                 |                                         |                           |
| ><br>:2  | IP cím:                                            |                           | Adat push küldési gyakoriság<br>[mp]:                  |                 | Esemény push címe:                      |                           |
| ikác     | Szerver port:                                      | 0                         | Adat push ciklusidő:                                   | 1 perc 🗸 🗸      | Esemény push SMS szövege:               | Bemenet változás          |
| Ē        | Automatikus regisztrálás:                          | Automatikus regisztrálás  | Adat push hoszt:                                       |                 | Esemény push SMS inaktív<br>eddig [mp]: | 60 🔹                      |
| Å        | Gyors poll gyakoriság (nincs<br>telepítve) (mp):   | 30 🔹                      | Adat push Fájlnév előtag:                              |                 | Esemény push SMS értesítés:             | ~                         |
| ><br>×   | Lassú poll gyakoriság<br>(telepítve) [mp]:         | 30 🔹                      | Adat push időtúllépés (msec):                          | 15000           | LastGASP kiesés SMS<br>szövege:         | Áramkimaradás riasztás    |
| nterfé   | El kliens TCP kapcsolat<br>életben tartása [perc]: | 10                        | Adat push max<br>újrapróbálkozások száma:              | 3               | LastGASP helyreállás SMS<br>szövege:    | Áramkimaradás helyreállás |
| AT       | El kliens felhasználó név:                         |                           | Adat push újrapróbálkozások<br>közti késleltetés [mp]: | 60              |                                         |                           |
|          | El kliens jelszó:                                  |                           | Adat push T1-T3 tábla maszk:                           | T1 ~            |                                         |                           |
|          | El kliens autentikációs mód:                       |                           | Adat push IEC mérő IP címe:                            |                 |                                         |                           |
|          | Ok Mégsem                                          |                           | Adat push IEC kiolvasás<br>sebessége [baud]:           | 2400 ~          |                                         |                           |
|          | 00000                                              |                           |                                                        |                 |                                         |                           |

A WM-E2S<sup>®</sup> modemet első használat előtt, illetve ha régóta nem volt áramellátás alatt, fel kell tölteni. A teljesen lemerült állapotban lévő készülék feltöltéshez kb. 2-5 perc szükséges. A feltöltést a **LED3** gyors **zöld** villogása jelzi. A konfiguráláshoz töltse le a WM-E Term<sup>®</sup> programot az alábbi helyről a számítógépére egy böngésző segítségével:

https://www.m2mserver.com/m2m-downloads/WM\_ETerm\_v1\_3\_80.zip

Csomagolja ki a .zip fájlt egy könyvtárba és **indítsa el** a **WM-ETerm.exe** állományt. A konfigurációs szoftver támogatja a felhasználói fiókok kezelését és a jelszóváltoztatási lehetőséget.

A programba csak jelszó segítségével tud belépni! Kövesse a WM-E Term<sup>®</sup> program Használati Útmutatóját!

<u>WM-E Term program leírása:</u>

https://m2mserver.com/m2m-downloads/WM-E-TERM\_Hasznalati\_Utmutato\_WM-E2S\_WM-E2SL\_E57C\_modemekhez\_V1\_96B.pdf

Minta konfigurációs fájl Itron mérőkhöz – RS232 és RS485 változat (WM-E Term fájl): https://m2mserver.com/m2m-downloads/WM-E2S-STD-DEFAULT-CONFIG.zip

### 3.3 Paraméterek megadása / konfigurálás

A modem alapvető működéséhez szükség van a mobil kommunikációs- és SIM kártya beállítások elvégzéséhez (mint APN, szükség esetén APN felhasználó név, jelszó, PIN kód, hálózat választási módszer).

A mérővel való kommunikációhoz állítsa be a kommunikációs portokat, az RS232, RS485 kapcsolat beállításait (transzparens mód, baudrate, adatformátum, adatátviteli sebesség, RS485 vezetékek száma), illetve a ledek telepést segítő működését, majd a beállított paramétereket mentse el a WM-E Term<sup>®</sup> programmal.

Majd a kialakított konfigurációt írja fel / küldje el a modemre program segítségével. **Kövesse a WM-E Term® program** *Használati Útmutatóját***!** 

#### Főbb beállítási lépések:

1. Válassza a menüből a **Paraméterek olvasása** ikont a modemhez való csatlakozáshoz. A kapcsolódás megkezdődik, és kiolvasásra kerülnek a modem azonosítói, paraméterei.

2. A **Paraméter csoportnál** válassza az **APN** csoportot, majd nyomjon az **Értékek** *szerkesztése* gombra. Itt adja meg az **APN Szerver név**, illetve szükség esetén **APN Felhasználó név** és az **APN Jelszó** paramétereket, majd nyomjon az OK gombra.

3. Válassza ki az **M2M paraméter csoport**ot, majd nyomjon az **Értékek** szerkesztése gombra. A *Transzparens (IEC) mérőkiolvasás port*jánál adja meg azt a *PORT szám*ot, melyen keresztül a mérő távoli kiolvasása történik. A *Konfiguráció és firmware letöltés port*jához írja be azt a *PORT szám*ot, melyen keresztül a modemet üzembehelyezése után távolról paraméterezni tudja (alapértelmezése 9001. sz. port)., illetve szükség esetén új firmware-rel tudja feltölteni.

4. Ha **SIM PIN**-t is meg kell adnia, válassza a **Mobil hálózat** nevű **Paraméter** csoportot, és adja meg a **SIM PIN** kód értéket. Itt választhat *a Frekvencia sáv* mezőnél mobilhálózati szabványt is. Itt a *Minden elérhető technológia* az ajánlott beállítás. Vagy *LTE kizárólag*, ha csak LTE-t szeretne használni, vagy *LTE-ről 2G-re átállás* (fallback esetén – ha az LTE nem elérhetősége esetén 2G vagy 3G hálózatra akar váltani).

Ezen a fülön van lehetőség a *mobilszolgáltató kiválasztására*, és hogy a szolgáltató választás *automatikusan*, vagy *kézzel* történjen. **Alapbeállítás szerint a mobilszolgáltató választás automatikusan történik.** Nyugtázza az **OK** gombbal.

5. Az <u>RS232 soros port és transzparens beállításokat</u> a **Trans. / NTA** nevű **Paraméter csoport** kiválasztásával lehet beállítani. A készülék alapbeállításai: **Multi utility mód**: *transzparens mód*, **Mérő port baud rate**: 9600\*, *Fix 8N1 adatformátum a mérőnél* jelölő négyzetet bepipálva). Nyugtázza a beállítást az **OK** gombbal. \*Technikailag 300-115200 bps közötti sebesség beállítható, azonban a legtöbb mérő max. 9600bps sebességet tud használni. Ezért kompatibilitási okokból javasoljuk, használja ezt az értéket.

#### 6. Az <u>RS485 beállításokat</u> az **RS485 mérő interfész** nevű Paraméter csoportban

találja. Az **RS485 mód**ot állítsa be a mérővel történő összekötésének megfelelően. RS232 port használata esetén válassza a *Letiltás* opciót. Nyugtázza az **OK** gombbal.

7. Ha végzett a beállításokkal, a menüből a **Paraméterek írása** ikont kiválasztva tudja a beállításokat a modemre küldeni. A státusz sorban látszik a paraméter feltöltés folyamata, melynek a végén a modem újraindításra kerül.

Ezek után már az új beállítások szerint működik.

8. Ha a modemmel RS485 porton keresztül kívánja a mérőt kiolvasni, a paraméterezés után, a telepítés előtt állítsa át a jumpereket RS485 módba! (Amennyiben jumperelhető változatú a modem.)

#### <u>További beállítási lehetőségek</u>

- A LED-ek működésének gyári beállításai az Általános mérő beállítás nevű Paraméter csoport alatt módosíthatók.
- A modemkezelés finomhangolása és az újraindulási beállítások a Watchdog nevű paraméter csoportban állíthatók be.
- A beállított paramétereket célszerű lementeni a számítógépre is, a
   Fájl/Mentés menüből. Ezt az állományt később betölthető más modemre is.
- Firmware frissítés: az Eszközök menü, Egyszeri Firmware frissítés menüpont alatt végezhető el, egy .dwl kiterjesztésű állomány betöltésével.

A firmware frissítési folyamat végén a modem újraindul, és már az új firmware szerint működik tovább, a korábbi beállítások megtartásával.

Figyelem! A megfelelő firmware-el kapcsolatban konzultáljon Kereskedőnkkel!

### 3.4 Konfigurálás CSD kapcsolatról

Ha a modem téves konfiguráció miatt újraindulgat, akkor lehetőség van CSD hívással elérni. Ennek működését a WM-E Term szoftverben, az **APN** paraméter csoportban található **PDP kapcsolatkiépítés késleltetése** mezőnél megadható értékkel lehet tovább hangolni. Erről további információt a **WM-E Term Használati Útmutató, 3.1 fejezetében** talál.

### 3.5 SMS küldés a mérőről

A modem segítségével, a mérő konfigurációjától függően, szabvány szerinti ATparancsoknak megfelelő SMS üzenetet képes küldeni a beállított telefonszámra.

Ezt elsősorban riasztásokra, különleges eseményekre érdemes bekonfigurálni, a mérő lehetőségei szerint.

Ehhez a WM-E Term<sup>®</sup> programban nincs szükség egyéb beállításra.

### 3.6 Automatikus mobilhálózati újracsatlakozás

Ha a mobilhálózat szolgáltatója lecsatlakoztatja a modemet a mobilhálózatról az eszköz hálózati inaktivitása miatt, erre az esetre rendelkezésre állnak bizonyos paraméterek, melyek ha be vannak állítva, akkor a kapcsolat automatikusan és időszakosan újraépül.

Ha a mobilszolgáltató üzenetet küld a modemnek, hogy a kapcsolat megszakadt, a kapcsolat automatikusan helyreáll. Ha nem küld üzenetet, a következő két megoldás közül választhat:

#### a.) Aktív mód - Használjon időszakos pingetést:

 Ennek működéséhez állítsa be a Watchdog paramétercsoportban a pingetési paramétereket, mint Watchdog ellenőrzéshez IP cím,
 Pingetési kísérletek száma, Ping gyakoriság (újrapróbálkozások közt) [msec] és a Várakozás a következő pingetésig [mp]. 2. Ha nincs válasz a pingetésre, akkor a **GPRS kapcsolat bezárása és visszaállítása ezután az idő után [mp]** paraméterben megadott időintervallum után a készülék újracsatlakozik a hálózatra.

**Figyelem!** Gyakori pingetés használata során a SIM adatforgaloma nagyobb lesz, de így nagyobb az esélye annak is, hogy az eszköz a mobilhálózaton marad.

#### b.) Passzív mód - Ha nem használ pingetést, állítsa be az újrakapcsolódást:

 Állítsa be a Watchdog csoportban található GPRS kapcsolat bezárása és visszaállítása ezután az idő után [mp] paramétert.

2. Itt definiálhatja, hogy miután a szolgáltató levágja a modemet a hálózatról, mennyi ideig várjon a készülék, mielőtt újra megpróbálna csatlakozni a mobilhálózatra. Kérdezze meg mobilszolgáltatóját az ajánlott beállításokról!

Továbbiakat a Watchdog beállításokról a **WM-E Term Használati Útmutató** 3.4 fejezetében talál.

**Figyelem!** Ha kisebb az adatforgalom, és nincs konfigurálva pingetés, akkor előfordulhat, hogy az eszköz sokáig nem marad fenn a hálózaton.

Ha ezt a paramétert túl alacsony értékre állítja, az gyakori hálózati újracsatlakozást okozhat. Ezért semmiképpen ne állítsa ezt az értéket alacsonyabbra, mint amit a mobilszolgáltatója javasol. (pl. vannak mobilszolgáltatók, akik korlátozzák, hogy egy modem hány alkalommal jelentkezhet fel a hálózatra adott idő alatt).

### 3.7 Modem újraindítása

A modem újraindítás szabályainak beállításához konfigurálja a **Watchdog** paramétercsoportban az alábbiakat:

- Modem újraindítás várakozási ideje [óra]: a modem elindításától számítva ennyi óránként indítja újra a modult a watchdog. (Ez akkor igaz, ha nincs kitöltve az alábbi mező. Amennyiben ki van töltve a Fixen beállított napi újraindítás mező, akkor az ott beállítottak jutnak csak érvényre, azaz fix időpontban lesz újraindítva a modem).
- 2. Fixen beállított napi újraindítás, parametrizált idő [formátum ÓÓ:PP:] ha fix időpontban szeretné újraindítani a modemet minden nap, akkor ÓÓ:PP formátumban pontosan megadhatja a kívánt időpontot. Vagy hagyja üresen a mezőt, ha nem szeretné újraindítani minden nap. (Amennyiben az előző, Modem újraindítás várakozási ideje mező nincs kitöltve. Ha az ki van töltve, akkor az ott beállítottak jutnak érvényre, azaz a modem utolsó újraindulásától számítva indul az időzítés, és az ott megadott óra számának leteltekor kerül majd újraindításra a készülék).
- 3. Napi újraindítási időablak hossza [perc]: Ennek a mezőnek a használata lehetővé teszi a véletlenszerű újraindulást. Úgy működik, hogy az előző Fixen beállított napi újraindítás értékhez képest egy intervallumot adhat meg itt, (percben), és az előző mezőben megadott időponthoz képest N percen belül fog újraindulni. Például, ha megadja a Fixen beállított napi újrainduláshoz a 10:00 értéket, majd a Napi újraindítási időablak hossza mezőhöz a 120 értéket (120 perc, azaz 2 óra), akkor a modemet valamikor 10:00 és 12:00 között fogja véletlenszerűen újraindítani.
- 4. A modem újraindulása leolvasási folyamatot nem szakít meg.

**Fontos!** Ne feledje, hogy az ütemezett újraindítás csak akkor kerül pontos végrehajtásra, ha a modem kap időadatot (dátum és idő) a mobilszolgáltatótól (amennyiben van az adott hálózaton). Ha nem kap, akkor szükséges az NTP beállítások elvégzése, hogy megfelelő időinformációt kapjon az NTP szervertől. Vagy használhatja a mobilszolgáltató által biztosított időadatot (amennyiben van az adott hálózaton). Ezért először ellenőrizze, hogy a modem helyes időértéket kapott-e, ha nem akkor állítsa be az NTP-t és ellenőrizze újra.

### 3.8 Data control direction (DCD) funkció

Az Itrón<sup>®</sup> SL7000 vagy más Itrón<sup>®</sup> mérők használata esetén (RS232 kapcsolaton keresztül) használhatja a DCD funkciót. Megadhatja az adatirányítás irányát - opcióként a következő paraméter beállítások szerint.

A DCD szolgáltatás konfigurálásához válassza ki az **RS485 interface settings** paraméter csoportot. **Vegye figyelembe, hogy a beállítás az RS232 portra érvényes!** 

#### Választható DCD paraméter értékek:

- Fix 0 (logikai 0 értéket ad a csatlakoztatott mérő eredményeként)
- Fix 1 (logikai 1 értéket ad a csatlakoztatott mérő eredményeként)
- Standard
- Fordított (ellentétes irány)

### 3.9 Térerősség

| New York    | WM-ETerm - WM-E2S                   |                        |                                   |                                   | – 🗆 ×                             |
|-------------|-------------------------------------|------------------------|-----------------------------------|-----------------------------------|-----------------------------------|
| Fa          | jl Admin Művelet Eszközök Beállítás | ok Súgó                |                                   |                                   |                                   |
|             | 🤌 🗐 🧟 🧕 🖻                           |                        | ¢ۍ <del>در</del> ې                |                                   |                                   |
| 20          | Eszköz információ                   |                        |                                   |                                   |                                   |
| ıtkezé      | RSSI: -68 dBm                       | Modem gyártó:          | N/A                               | Operációs rendszer revízió és ID: | WM-E2S E2S_STD_BL B2.60           |
| lejeler     | T   // . 20                         | Modem sorozatszáma:    | 130194270000342434                | Telit modul és firmware verzió:   | LE910-EU1 20.00.413               |
|             | l echnológia: 2G                    | Firmware verzió:       | V2.4.43.11                        | IP cím:                           | 91.104.9.160                      |
| 1           |                                     | IMEI:                  | 356611075541684                   | IMSI:                             | N/A                               |
| at típı     |                                     | ICC:                   | 8936200003250172672               | LTE frekvenciák:                  | N/A                               |
| pcsol       |                                     | Engine ID:             | N/A                               |                                   |                                   |
| ž           |                                     | Mobilszolgáltató neve: | Hungary Pannon/Telenor -<br>21601 | Mobilhálózati szolgáltató:        | 21601                             |
| <b>&gt;</b> |                                     | Technológia:           | GSM / EGPRS                       | Hálózati státusz:                 | N/A                               |
| inikác      |                                     | EC-IO:                 | N/A                               | RSRQ:                             | N/A                               |
|             |                                     | RSRP:                  | N/A                               | SINR:                             | N/A                               |
| K           |                                     | Kimenő teljes ítmény:  | N/A                               | Cella azonosító:                  | N/A                               |
| ész 🗸       |                                     |                        |                                   |                                   |                                   |
| interf      |                                     | Elem feszültség:       | N/A                               | Elem kapacitás:                   | N/A                               |
| AT          |                                     |                        |                                   |                                   |                                   |
|             |                                     | IP cím:                | N/A                               | DHCP:                             | N/A                               |
|             |                                     | Alhálózati maszk:      | N/A                               | MAC cím:                          | N/A                               |
|             |                                     | Atjáró címe:           | N/A                               |                                   |                                   |
|             | RS232-                              | •                      | Művelet leállítása                | Version 1.3.59.1                  | 1   Build: 2021. 09. 03. 10:10:37 |

A *WM-E Term*<sup>®</sup> program **Eszköz információk** menüpont - vagy az **G** ikon - segítségével ellenőrizze az RSSI értéket, hogy elegendő térerősség áll-e rendelkezésre (legalább sárga színűnek - átlagos térerősség - vagy zöldnek kell lennie). Ha nem, állítson az antennán, amíg jobb mobilhálózati vételi térerősség (dBm) értéket nem kap (újra ki kell olvasni a státuszt).

### 3.10 Áramszünet kezelése

Bizonyos modem firmware változatok támogatják a LastGASP funkciót, ami azt jelenti, hogy áramkimaradás esetén a modem szuperkapacitora lehetővé teszi a modem további működtetését rövid ideig (pár percig).

A hálózati / bemeneti áramforrás elvesztésének észlelése esetén a modem "POWER LOST" eseményt generál, és az üzenetet SMS-ben azonnal továbbítja a konfigurált telefonszámra.

A hálózati / áramforrás helyreállítása esetén a modem előállítja a "POWER RETURN" üzenetet és SMS-ben küldi. Természetesen szabadon megadható a szöveg.

A LastGASP üzenetbeállításokat a WM-E Term<sup>®</sup> alkalmazásban az AMM (IEC) paraméter csoportban adhatóak meg.

### 3.11 A modem újraindítása

Nincs közvetlen lehetőség a WM-E Term programon belül a modem újraindítására. Azonban nagyon egyszerűen újraindítható a készülék, az alábbiak követésével.

- 1. A modem paraméterek kiolvasását követően válasszon ki egy paramétert.
- 2. Változtassa meg az adott paraméter értékét.
- 3. Nyomjon a **Mentés** gombra.
- 4. Küldje a modemre a beállításokat a **Parametérek Írása** ikonnal.
- 5. Az írási / küldési folyamat végén a modem újraindításra kerül.
- 6. A készülék az újraindítást, kb. 15 másodpercen keresztül a LED3 gyors zöld villogásával jelzi. Az újraindítás 2-3 percig tart, mire a készülék minden interfészén elérhetővé válik.

# 4. Fejezet: Modem konfigurálása AT parancsokkal

# 4.1 Általános tudnivalók az AT parancsokról

Ebben a fejezet a modem által használt standard Hayes™ AT parancsokat mutatja be, melyekkel lehetőség van beállítani a készüléket bármilyen terminál program – vagy a WM-E Term® program segítségével.

A modem a konfiguráció során kis- és nagybetűket is használhat, a parancsokat a modem 8N1 és 7E1 formátumban is fogadja.

Az AT-parancsok kiadásakor először a modem interfész beállításokat, és a GPRS konfigurációt kell elvégezni.

A GPRS kommunikáció beállításhoz használható 3.2. pontban található táblázatokban szereplő AT-parancs szintaktika (pontosvesszővel elválasztva): Parancs;válasz;időtúllépés (msec)

#### A modem kötelező beállítása, Itron® mérő kapcsolódása esetén a következő:

- AT+0 9600\*,8,n,1 üzemmód engedélyezése a modem számára
- **AT&W** beállítások mentése

\*Technikailag 300-115200 bps közötti sebesség beállítható, azonban a legtöbb mérő max. 9600bps sebességet tud használni. Ezért kompatibilitási okokból javasoljuk, használja ezt az értéket.

### 4.2 AT parancs készlet

| AT+ | parancsokat cs | ak önállóan has: | ználjon, a parano | csokat nem lehet ös | sszefűzni! |
|-----|----------------|------------------|-------------------|---------------------|------------|
|     |                |                  |                   |                     |            |

| AT+ parancs | Leírás                                                                                                    |
|-------------|----------------------------------------------------------------------------------------------------|
| ATA         | A modem fogadja a bejövő hívást – csak helyi interfész                                                                                                    |
|             | A modem a 3. csengetésre válaszol a hívásra.                                                                                                    |
| ATD         | Tárcsázás - csak helyi interfész.                                                                                                    |
|             | A modem a hálózatra kapcsolódik és hívást kezdeményez a<br>megadott telefonszámra pl: ATDT 12345 123456^m<br>"D" = tárcsázás. "T" = hanghívás (kompatibilitás miatt). ^m = kocsi |
|             | vissza.                                                                                                    |

| ATE      |             | Parancsvisszhang                                                              |  |
|----------|-------------|-------------------------------------------------------------------------------|--|
|          | <b>ATEO</b> | engedélyezés ki                                                               |  |
|          | ATE1        | engedélyezve (visszhang mód)                                                  |  |
| ATH      |             | Kapcsolat bontása - csak helyi interfész                                      |  |
|          |             | Bontja a modem a vonal kapcsolatot.                                           |  |
| ATI      |             | Modul azonosítása (válasz pl.: WM-E2S 2G V2.44)                               |  |
| ΑΤΟ      |             | Visszatérés online státuszba - csak helyi interfész                           |  |
|          |             | A modem parancs üzemmódból, adat üzemmódba vált vissza.                       |  |
| ATQ      |             | Csendes üzemmód                                                               |  |
|          | 4700        | Bekapcsolhato, hogy a modem az eredmenyeket ne kuldje el/ne                   |  |
|          | ATQU        | tovappitsa.                                                                   |  |
|          | AIQI        | Csendes mód ki – nem kuld eredmeny                                            |  |
| AT\/     |             | (Vikaneselva) jelentése szám                                                  |  |
| AIV      |             | (Nikapcsolva) jelentese szam<br>Olyasbató szöveg vagy numerikus szám formátum |  |
|          | ΔΤ\/Ο       | (Kikancsolva) jelentése szám                                                  |  |
|          | ΔΤ\/]       | (Rekapcsolva) jelentése: szöveg                                               |  |
| ΑΤΧ      | , (1 • 1    | Kapcsolódási (CONNECT) eredmény kódok                                         |  |
|          |             | A modem által generált kód, kapcsolódás, vagy kapcsolat                       |  |
|          |             | megszakítás esetén.                                                           |  |
|          | ATX0        | Alap eredménykód kiválasztása                                                 |  |
|          | ATX1        | Kiterjesztett eredménykód kiválasztása                                        |  |
|          | ATX2.3.4    | ATX1-nek megfelelő                                                            |  |
| ATZ      |             | Modem reset                                                                   |  |
|          |             | Újraindítja a modemet, a paraméterek változtatása nélkül.                     |  |
| AT&C     |             | Carrier control                                                               |  |
|          |             | A parameter meghatarozza a 9 pines RS232C interfesz pin I (DCD)               |  |
|          | ΔΤΩΟΟ       | Mindia PE                                                                     |  |
|          | ATACO       | Fixen erre a beállításra állítva – DCD vonal bekancsolása, amikor             |  |
|          | AT&C2       | online                                                                        |  |
|          | 711002      | Parancs módban KI – DCD csak akkor van bekapcsolva, ha a                      |  |
|          |             | modem online                                                                  |  |
| AT&D     |             | Meghatározza, a választ, ha a pin 4 (DTR) BE-ről KI állapotra vált            |  |
|          |             | az adatkapcsolat ideje alatt (A firmware támogatja, de                        |  |
|          |             | alapértelmezés szerint nincs vezetékezve)                                     |  |
|          | AT&D0       | Figyelmen kívül hagyja a DTR vonal státuszát – pl. nincs                      |  |
|          | AT&D1       | csatlakoztatva                                                                |  |
|          |             | DTR BE $\rightarrow$ KI: Parancs üzemmódba vált, az adatkapcsolatot           |  |
|          | AT&D2       | fenntartja. (mint a +++ escape szekvencia)                                    |  |
| A T 0 1/ |             | DIR BE-KI: Adatkapcsolat megszakitasa (CSD eseten)                            |  |
| AI&K     |             | Flow-control kivalasztas (A nardver konliguracionak a                         |  |
|          | ΛΤΩΚΟ       | DCD ós DTD vonal használható hojolzósro                                       |  |
|          | ATRKO       | RTS és CTS vonal használható                                                  |  |
| AT+I     |             | Válaszként adja a modem típusát, firmware verzióját és a helvi                |  |
|          |             | beállításokat                                                                 |  |
|          |             | Pl.: WM-E2 2G v1.05 Q0 +0 G0/0 P1                                             |  |

| AT+IP?                                                     | Válaszként visszaadja a GPRS kapcsolat aktuális IP címét |
|------------------------------------------------------------|----------------------------------------------------------|
|                                                            | IP: 192.168.0.100                                        |
| AT+R Reseteli a modemet és 10 másodperces tápelvételt okoz |                                                          |
| AT+S                                                       | Aktuális térerősség kijelzése                            |
|                                                            | Ki / Be kapcsolható: off / on (alapétréke: ki (off)).    |
| Remote AT+S                                                | Az utoljára érzékelt térerősség értékét adja vissza      |

### 4.3 Parancsok, melyek csak a helyi interfészre adhatóak ki

| AT+ parancs           | Leírás                                                          |  |
|-----------------------|-----------------------------------------------------------------|--|
| AT+CBST?              | Jelátviteli formátum lekérdezése                                |  |
|                       | Mobil hálózati kommunikációs csatornáról ad információt.        |  |
|                       | Válasz: 7,0,1 (9600 bps sebesség, aszinkron, nem-transzparens). |  |
| <b>AT+CBST=</b> n,0,1 | CBST megváltoztatása                                            |  |
| n=0                   | analog auto baud (automatikus sebesség választás)               |  |
| n=4                   | V.22bis                                                         |  |
| n=6                   | V.32                                                            |  |
| n=7                   | V.32                                                            |  |
| n=70                  | V.110 vagy X.31                                                 |  |
| n=71                  | V.110 vagy X.31                                                 |  |
| AT+CPIN?              | SIM kártya PIN-kód státusz lekérdezése                          |  |
| AT+CLCC               | Aktuális CSD híváslista lekérdezése                             |  |
| AT+COPS               | Mobil operator (szolgáltató) és hálózati regisztráció státusz   |  |
|                       | lekérdezése                                                     |  |
| AT+CIMI               | Nemzetközi mobil előfizető azonosító (IMS) lekérdezése          |  |
| AT+CGSN               | IMEI szám lekérdezése                                           |  |

### 4.4 Modem eredmény kódok

| Szám<br>(VO) | Válasz (V1)  | Jelentés                           |
|--------------|--------------|------------------------------------|
| 1            | ОК           | A parancs hiba nélkül lefutott     |
| 2            | CONNECT      | Kapcsolódva                        |
| 3            | RING         | Csörgetési jelzés detektálva       |
| 4            | NO CARRIER   | Carrier elveszett vagy nincs jelen |
| 5            | ERROR        | Hibás parancs                      |
| 6            | NO DIAL TONE | Tárcsahang nem detektálható        |
| 7            | BUSY         | Foglalt jelzés detektálható        |
| 8            | NO ANSWER    | Nincs válasz a távoli modemtől     |

# 4.5 TCP/IP (GPRS) kapcsolat beállítása

Ellenőrizze a modem válaszadást az AT+I parancs kiadásával és az arra kapott válasszal!

A TCP/IP (GPRS) kapcsolat beállításához az alábbi parancsok kiadása szükséges:

| AT+ parancs                | Leírás                                          |
|----------------------------|-------------------------------------------------|
| AT+CGDCONT=1,"IP","APNNEV" | Helyettesítse az APNNEV részt a használandó APN |
|                            | névvel                                          |
| AT+CGDCONT?                | Az aktuális APN beállítás ellenőrzése           |

# 5. Fejezet: Support elérhetőség

Ha kérdése merülne fel a használattal kapcsolatosan, forduljon hozzánk az alábbi elérhetőségen:

Email: <u>support@m2mserver.com</u>

Telefon: +36 (20) 333-1111

### 5.1 Support segítség

Az eszköz beazonosításához használja a termékre ragasztott matricát, mely a support részére fontos információkat hordoz.

Figyelem! A matrica elvesztése a garancia elvesztését jelenti.

Online terméktámogatás itt kérhető: https://www.m2mserver.com/tamogatas/

### 5.2 Terméktámogatás

A termékhez megjelent dokumentációk és szoftverek az alábbi linkről elérhetők el.

https://m2mserver.com/termekek/wm-e2s/

# 6. Fejezet: Jogi nyilatkozat

©2023. WM Rendszerház Kft.

A dokumentációban közölt tartalmak (minden információ, kép, teszt, leírás, ismertető, logó) szerzői jogvédelem alatt állnak. Másolása, felhasználása, sokszorosítása, nyilvánosságra hozatala csak a WM Rendszerház Kft. hozzájárulásával és a forrás feltüntetésével lehetséges.

A használati útmutatóban található képek csak illusztrációk.

A WM Rendszerház Kft. nem vállal felelősséget a használati útmutatóban szereplő információkban előforduló hibákért.

A közölt adatok értesítés nélkül megváltozhatnak.

A használati útmutatóban az információk tájékoztató jellegűek. Bővebb információkért lépjen kapcsolatba kollegáinkkal.

#### Figyelmeztetés

Bármely, a programfrissítési folyamat alatt bekövetkező hiba a készülék meghibásodásához vezethet. Ebben az esetben forduljon viszonteladónkhoz.